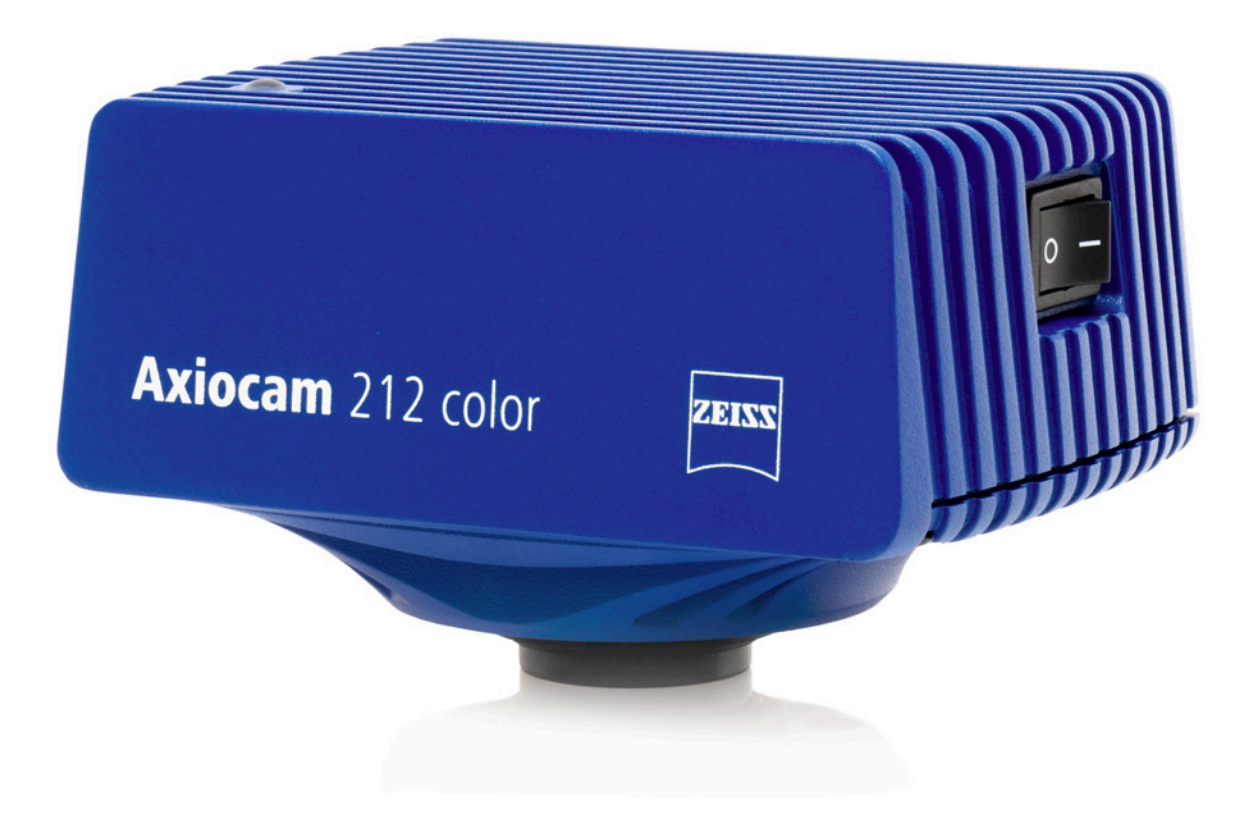

# Manuel d'instructions ZEISS Axiocam 212 color / 203 mono Caméra microscope

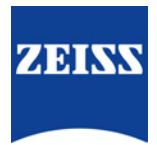

ZEISS Axiocam 212 color / 203 mono Traduction du manuel original

### 

Carl Zeiss Microscopy GmbH Carl-Zeiss-Promenade 10 07745 Jena Allemagne info.microscopy.de@zeiss.com www.zeiss.com/microscopy

# ....

Carl Zeiss Suzhou Co., Ltd. No. 26 Wusheng Road, SIP 215126 Suzhou Chine

#### UK Importer

Carl Zeiss Ltd 1030 Cambourne Business Park, Cambourne CB23 6DW Cambridge Royaume-Uni

Dénomination du document : Manuel d'instructions ZEISS Axiocam 212 color / 203 mono Référence : 426570-7021-102 Révision : 2 Langue : fr Valable à compter de : 10/2024

# 

© 2024 La traduction, intégrale ou partielle, la reproduction ou la transmission du présent document, sous quelque forme ou par quelque moyen que ce soit – y compris par procédé électronique ou mécanique, par photocopie, enregistrement ou par tout système d'information ou de stockage – sont interdites sans l'autorisation écrite préalable de ZEISS. Le droit de réalisation de copies de sauvegarde à des fins d'archivage n'en est pas affecté. Les infractions au droit d'auteur peuvent donner lieu à des sanctions pénales.

L'utilisation de noms et de marques généralement descriptifs dans le présent document ne signifie pas qu'ils sont exemptés des droits d'auteur et des dispositions législatives pertinentes et qu'ils peuvent être utilisés de façon générale. Ceci s'applique également en l'absence d'une indication correspondante. Les logiciels restent la propriété exclusive de ZEISS. Les programmes, leurs mises à niveau ultérieures et les documentations associées ne doivent pas être rendus accessibles à des tiers, copiés ou reproduits de quelque manière que ce soit sans l'autorisation écrite préalable de ZEISS, même si ceux-ci ne sont destinés qu'à l'usage interne du client, à l'exception d'une seule copie de sauvegarde à des fins d'archivage.

# Sommaire

|   | A pro                                                                                                    | opos de ce manuel d'instructions                                                                                                    | 5                                                                                                    |
|---|----------------------------------------------------------------------------------------------------|----------------------------------------------------------------------------------------------------|----------------------------------------------------------------------------------------------------|
|   | 1.1                                                                                                    | Introduction                                                                                                    | 5                                                                                                    |
|   | 1.2                                                                                                    | Sécurité                                                                                                    | 6                                                                                                    |
|   |                                                                                                    | 1.2.1 Utilisation prévue                                                                                                    | 6                                                                                                    |
|   |                                                                                                    | 1.2.2 Information CEM                                                                                                    | 6                                                                                                    |
|   |                                                                                                    | 1.2.4 Limitation de responsabilité                                                                                                    | 7                                                                                                    |
|   |                                                                                                    | 1.2.5 Garantie                                                                                                    | 7                                                                                                    |
|   |                                                                                                    | 1.2.6 Etiquettes de mise en garde                                                                                                    | 8                                                                                                    |
|   | 1.3                                                                                                    | Explication des avertissements et informations supplémentaires                                                                                                    | 8                                                                                                    |
|   | 1.4                                                                                                    | Explication des symboles                                                                                                    | 9                                                                                                    |
|   | 1.5                                                                                                    | Représentation de textes et types de liens                                                                                                    | 10                                                                                                    |
| 2 | Cara                                                                                                    | ctéristiques techniques et conformité                                                                                                    | 11                                                                                                    |
|   | 2.1                                                                                                    | Axiocam 212 color                                                                                                    | 11                                                                                                    |
|   |                                                                                                    | 2.1.1 Spécifications                                                                                                    | 11                                                                                                    |
|   |                                                                                                    | 2.1.2 Sensibilité spectrale                                                                                                    | 13                                                                                                    |
|   | 2.2                                                                                                    | Axiocam 203 mono                                                                                                    | 14                                                                                                    |
|   |                                                                                                    | 2.2.1 Specifications                                                                                                    | 14                                                                                                    |
|   | 2.3                                                                                                    | Normes et réalementations en viqueur                                                                                                    | 16                                                                                                    |
|   |                                                                                                    | 2.3.1 Symboles sur la caméra                                                                                                    | 16                                                                                                    |
| 3 | Expé                                                                                                    | dition                                                                                                    | 18                                                                                                    |
|   | <b>D</b> 1                                                                                                    |                                                                                                    |                                                                                                    |
|   | 5.1                                                                                                    | Axiocam 212 color                                                                                                    | 18                                                                                                    |
|   | 3.2                                                                                                    | Axiocam 212 color<br>Axiocam 203 mono                                                                                                    | 18<br>18                                                                                                    |
| 4 | 3.2<br>Conn                                                                                                    | Axiocam 212 color<br>Axiocam 203 mono                                                                                                    | 18<br>18<br><b>19</b>                                                                                                    |
| 4 | 3.1<br>3.2<br><b>Conn</b><br>4.1                                                                                                    | Axiocam 212 color<br>Axiocam 203 mono<br>exion de la caméra<br>Disposition caméra et accessoires                                                                                                    | 18<br>18<br><b>19</b><br>19                                                                                                |
| 4 | 3.2<br>Conn<br>4.1                                                                                                    | Axiocam 212 color<br>Axiocam 203 mono<br>exion de la caméra<br>Disposition caméra et accessoires<br>4.1.1 Connexions de la caméra                                                                                                    | 18<br>18<br><b>19</b><br>19                                                                                                |
| 4 | 3.2<br>Conn<br>4.1                                                                                                    | Axiocam 212 color<br>Axiocam 203 mono<br>exion de la caméra<br>Disposition caméra et accessoires<br>4.1.1 Connexions de la caméra<br>4.1.2 Commandes de caméra<br>4.1.3 Accessoires                                                                                                    | 18<br>18<br><b>19</b><br>19<br>20<br>20                                                                                    |
| 4 | 3.2<br>Conn<br>4.1                                                                                                    | Axiocam 212 color<br>Axiocam 203 mono<br>exion de la caméra<br>Disposition caméra et accessoires<br>4.1.1 Connexions de la caméra<br>4.1.2 Commandes de caméra<br>4.1.3 Accessoires<br>Montage de la caméra sur le microscope                                                                                                    | <ul> <li>18</li> <li>18</li> <li>19</li> <li>19</li> <li>20</li> <li>20</li> <li>21</li> </ul>                             |
| 4 | <ul> <li>3.1</li> <li>3.2</li> <li>Conn</li> <li>4.1</li> <li>4.2</li> <li>4.3</li> </ul>                                                                                | Axiocam 212 color<br>Axiocam 203 mono<br><b>Dexion de la caméra</b><br>Disposition caméra et accessoires<br>4.1.1 Connexions de la caméra<br>4.1.2 Commandes de caméra<br>4.1.3 Accessoires<br>Montage de la caméra sur le microscope<br>Connexion de la caméra à l'alimentation électrique                                                                                                    | 18<br>18<br><b>19</b><br>19<br>20<br>20<br>21<br>22                                                                        |
| 4 | <ul> <li>3.1</li> <li>3.2</li> <li>Conn</li> <li>4.1</li> <li>4.2</li> <li>4.3</li> <li>4.4</li> </ul>                                                                   | Axiocam 212 color<br>Axiocam 203 mono<br>exion de la caméra<br>Disposition caméra et accessoires<br>4.1.1 Connexions de la caméra<br>4.1.2 Commandes de caméra<br>4.1.3 Accessoires<br>Montage de la caméra sur le microscope<br>Connexion de la caméra à l'alimentation électrique<br>Connexion de la caméra à Axioscope 5/7 et Axiolab 5                                                                                                    | 18<br>18<br><b>19</b><br>19<br>20<br>20<br>21<br>22<br>22                                                                  |
| 4 | <ul> <li>3.1</li> <li>3.2</li> <li>Conn</li> <li>4.1</li> <li>4.2</li> <li>4.3</li> <li>4.4</li> <li>4.5</li> </ul>                                                      | Axiocam 212 color<br>Axiocam 203 mono<br><b>Dexion de la caméra</b><br>Disposition caméra et accessoires<br>4.1.1 Connexions de la caméra<br>4.1.2 Commandes de caméra<br>4.1.3 Accessoires<br>Montage de la caméra sur le microscope<br>Connexion de la caméra à l'alimentation électrique<br>Connexion de la caméra à Axioscope 5/7 et Axiolab 5<br>Connexion de la caméra à un écran (sans PC)                                                                                                    | 18<br>18<br><b>19</b><br>19<br>20<br>20<br>21<br>22<br>23<br>23                                                            |
| 4 | <ul> <li>3.1</li> <li>3.2</li> <li>Conn</li> <li>4.1</li> <li>4.2</li> <li>4.3</li> <li>4.4</li> <li>4.5</li> <li>4.6</li> </ul>                                         | Axiocam 212 color<br>Axiocam 203 mono<br>exion de la caméra<br>Disposition caméra et accessoires<br>4.1.1 Connexions de la caméra<br>4.1.2 Commandes de caméra<br>4.1.3 Accessoires<br>Montage de la caméra sur le microscope<br>Connexion de la caméra à l'alimentation électrique<br>Connexion de la caméra à Axioscope 5/7 et Axiolab 5<br>Connexion de la caméra à un écran (sans PC)                                                                                                    | 18<br>18<br>19<br>19<br>20<br>20<br>21<br>22<br>23<br>23<br>23                                                             |
| 4 | <ul> <li>3.1</li> <li>3.2</li> <li>Conn</li> <li>4.1</li> <li>4.2</li> <li>4.3</li> <li>4.4</li> <li>4.5</li> <li>4.6</li> </ul>                                         | Axiocam 212 color<br>Axiocam 203 mono<br><b>nexion de la caméra</b><br>Disposition caméra et accessoires<br>4.1.1 Connexions de la caméra<br>4.1.2 Commandes de caméra<br>4.1.3 Accessoires<br>Montage de la caméra sur le microscope<br>Connexion de la caméra à l'alimentation électrique<br>Connexion de la caméra à Axioscope 5/7 et Axiolab 5<br>Connexion de la caméra à un écran (sans PC)<br>Connexion de la caméra à un réseau<br>4.6.1 Connexion de la caméra yia Ethernet.                                                                                                    | 18<br>18<br>19<br>19<br>20<br>20<br>21<br>22<br>23<br>23<br>23<br>24<br>25                                                 |
| 4 | <ul> <li>3.1</li> <li>3.2</li> <li>Conn</li> <li>4.1</li> <li>4.2</li> <li>4.3</li> <li>4.4</li> <li>4.5</li> <li>4.6</li> </ul>                                         | Axiocam 212 color<br>Axiocam 203 mono<br>exion de la caméra<br>Disposition caméra et accessoires<br>4.1.1 Connexions de la caméra<br>4.1.2 Commandes de caméra<br>4.1.3 Accessoires<br>Montage de la caméra sur le microscope<br>Connexion de la caméra à l'alimentation électrique<br>Connexion de la caméra à l'alimentation électrique<br>Connexion de la caméra à Axioscope 5/7 et Axiolab 5<br>Connexion de la caméra à un écran (sans PC)<br>Connexion de la caméra à un réseau<br>4.6.1 Connexion de la caméra via Ethernet<br>4.6.2 Connexion de la caméra via un adaptateur Wi-Fi                                                                  | 18<br>18<br>19<br>19<br>20<br>20<br>21<br>22<br>23<br>23<br>24<br>25<br>25                                                 |
| 4 | <ul> <li>3.1</li> <li>3.2</li> <li>Conn</li> <li>4.1</li> <li>4.2</li> <li>4.3</li> <li>4.4</li> <li>4.5</li> <li>4.6</li> <li>4.7</li> </ul>                            | Axiocam 212 color<br>Axiocam 203 mono<br>exion de la caméra<br>Disposition caméra et accessoires<br>4.1.1 Connexions de la caméra<br>4.1.2 Commandes de caméra<br>4.1.3 Accessoires<br>Montage de la caméra sur le microscope<br>Connexion de la caméra à l'alimentation électrique<br>Connexion de la caméra à Axioscope 5/7 et Axiolab 5<br>Connexion de la caméra à un écran (sans PC)<br>Connexion de la caméra à un réseau<br>4.6.1 Connexion de la caméra via Ethernet.<br>4.6.2 Connexion de la caméra à un PC certifié                                                                                                    | 18<br>18<br>19<br>19<br>20<br>20<br>21<br>22<br>23<br>23<br>23<br>24<br>25<br>25<br>27                                     |
| 4 | <ul> <li>3.1</li> <li>3.2</li> <li>Conn</li> <li>4.1</li> <li>4.2</li> <li>4.3</li> <li>4.4</li> <li>4.5</li> <li>4.6</li> <li>4.7</li> </ul>                            | Axiocam 212 color<br>Axiocam 203 mono<br><b>exion de la caméra</b><br>Disposition caméra et accessoires<br>4.1.1 Connexions de la caméra<br>4.1.2 Commandes de caméra<br>4.1.3 Accessoires<br>Montage de la caméra sur le microscope<br>Connexion de la caméra à l'alimentation électrique<br>Connexion de la caméra à Axioscope 5/7 et Axiolab 5<br>Connexion de la caméra à un écran (sans PC)<br>Connexion de la caméra à un réseau<br>4.6.1 Connexion de la caméra via Ethernet<br>4.6.2 Connexion de la caméra à un PC certifié<br>4.7.1 Port USB                                                                                                    | 18<br>18<br>19<br>19<br>20<br>20<br>21<br>22<br>23<br>23<br>24<br>25<br>25<br>25<br>27<br>27                               |
| 4 | <ul> <li>3.1</li> <li>3.2</li> <li>Conn</li> <li>4.1</li> <li>4.2</li> <li>4.3</li> <li>4.4</li> <li>4.5</li> <li>4.6</li> <li>4.7</li> </ul>                            | Axiocam 212 color<br>Axiocam 203 mono<br>Disposition caméra et accessoires<br>4.1.1 Connexions de la caméra<br>4.1.2 Commandes de caméra<br>4.1.3 Accessoires<br>Montage de la caméra sur le microscope<br>Connexion de la caméra à l'alimentation électrique<br>Connexion de la caméra à Axioscope 5/7 et Axiolab 5<br>Connexion de la caméra à un écran (sans PC)<br>Connexion de la caméra à un réseau<br>4.6.1 Connexion de la caméra à un réseau<br>4.6.2 Connexion de la caméra à un réseau<br>4.6.2 Connexion de la caméra à un PC certifié<br>4.7.1 Port USB.<br>4.7.2 Ethernet                                                                     | 18<br>18<br>19<br>19<br>20<br>20<br>21<br>22<br>23<br>23<br>23<br>24<br>25<br>25<br>27<br>27<br>27<br>27                   |
| 4 | <ul> <li>3.1</li> <li>3.2</li> <li>Conn</li> <li>4.1</li> <li>4.2</li> <li>4.3</li> <li>4.4</li> <li>4.5</li> <li>4.6</li> <li>4.7</li> <li>4.8</li> </ul>               | Axiocam 212 color<br>Axiocam 203 mono<br><b>Disposition caméra et accessoires</b><br>4.1.1 Connexions de la caméra<br>4.1.2 Commandes de caméra<br>4.1.3 Accessoires<br>Montage de la caméra sur le microscope<br>Connexion de la caméra à l'alimentation électrique<br>Connexion de la caméra à la visocope 5/7 et Axiolab 5<br>Connexion de la caméra à un écran (sans PC)<br>Connexion de la caméra à un réseau<br>4.6.1 Connexion de la caméra via Ethernet<br>4.6.2 Connexion de la caméra à un PC certifié<br>4.7.1 Port USB<br>4.7.2 Ethernet<br>Signaux de fonction                                                                                 | 18<br>18<br>19<br>19<br>20<br>20<br>21<br>22<br>23<br>23<br>23<br>24<br>25<br>25<br>27<br>27<br>27<br>27<br>27             |
| 4 | <ul> <li>3.1</li> <li>3.2</li> <li>Conn</li> <li>4.1</li> <li>4.2</li> <li>4.3</li> <li>4.4</li> <li>4.5</li> <li>4.6</li> <li>4.7</li> <li>4.8</li> <li>On S</li> </ul> | Axiocam 212 color<br>Axiocam 203 mono<br>exion de la caméra<br>Disposition caméra et accessoires<br>4.1.1 Connexions de la caméra<br>4.1.2 Commandes de caméra<br>4.1.3 Accessoires<br>Montage de la caméra sur le microscope.<br>Connexion de la caméra à l'alimentation électrique<br>Connexion de la caméra à l'alimentation électrique<br>Connexion de la caméra à un écran (sans PC)<br>Connexion de la caméra à un réseau<br>4.6.1 Connexion de la caméra à un réseau<br>4.6.1 Connexion de la caméra à un réseau<br>4.6.2 Connexion de la caméra à un PC certifié.<br>4.7.1 Port USB<br>4.7.2 Ethernet<br>Signaux de fonction<br>creen Display (OSD) | 18<br>19<br>19<br>20<br>20<br>21<br>22<br>23<br>23<br>24<br>25<br>25<br>25<br>27<br>27<br>27<br>27<br>27<br>27<br>27<br>27 |

|    | 5.2   | Menu Live View                                           | 28 |
|----|-------|----------------------------------------------------------|----|
|    |       | 5.2.1 Acquerir une image unique                          | 29 |
|    |       | 5.2.2 Enlegistrement d'une video                         | 31 |
|    | 53    | Modes Acquisition Modes                                  | 32 |
|    | 5.5   | 5.3.1 Menu Acquisition Settings Menu                     | 33 |
|    |       | 5.3.2 Menu Acquisition Settings - Basic                  | 33 |
|    |       | 5.3.3 Menu Acquisition Settings - Advanced               | 34 |
|    |       | 5.3.4 Réglage de l'exposition                            | 34 |
|    |       | 5.3.5 Reglage manuel de la balance des blancs            | 35 |
|    |       | 5.3.7 Correction pixel lumineux                          | 36 |
|    | 5.4   | Menu Annotations                                         | 37 |
|    | 5 5   | Menu Configure Microscope                                | 39 |
|    | 5.5   | 5.5.1 Affectation des objectifs et des jeux de filtres   | 39 |
|    |       | 5.5.2 Réalisation d'une correction d'ombrage             | 41 |
|    | 5.6   | Menu Global Settings                                     | 42 |
|    |       | 5.6.1 Onglet Généralités                                 | 43 |
|    |       | 5.6.2 Onglet Options Wi-Fi                               | 46 |
|    |       | 5.6.3 Onglet Mise à jour                                 | 48 |
|    |       | 5.6.4 Ongiet Editeur                                     | 48 |
| 6  | Insta | llation du logiciel et des pilotes                       | 49 |
|    | 6.1   | Installation du logiciel sur le PC                       | 49 |
|    |       | 6.1.1 Installation de ZEN via ZEISS Microscopy Installer | 49 |
|    |       | 6.1.2 Installation de Labscope pour Windows              | 50 |
|    | 6.2   | Installation de Labscope pour Android ou iOS             | 50 |
|    | 6.3   | Installation du plugin TWAIN sur le PC                   | 50 |
|    | 6.4   | Installation de l'application TWACKER DEMO               | 51 |
| 7  | Acqu  | isition d'images et vidéos                               | 52 |
|    | 7 1   |                                                          | 52 |
|    | 7.7   | Procédure de base du menu OSD                            | 52 |
|    | 7.2   | A servicities d'image quest abasens                      | 52 |
|    | 7.3   | Acquisition d image avec Labscope                        | 52 |
| 8  | Entre | tien et maintenance                                      | 53 |
|    | 8.1   | Système optique                                          | 53 |
|    | 8.2   | Nettoyage du filtre infrarouge ou du verre de protection | 53 |
|    | 8.3   | Mise à jour du microprogramme                            | 53 |
| 9  | Dépa  | nnage                                                    | 55 |
|    | 9.1   | Logiciel ZEN                                             | 55 |
|    | 9.2   | Caméra                                                   | 56 |
|    | 93    | Labscone                                                 | 50 |
|    | 5.5   |                                                          | 57 |
| 10 | Mise  | au rebut                                                 | 58 |

### 1 À propos de ce manuel d'instructions

Ce Manuel d'utilisation (également appelé « document ») est considéré comme faisant partie intégrante de la caméra de microscope, ci-après dénommé le « produit » ou la « caméra ».

Le présent document comporte les procédures de base et les indications relatives à la sécurité qui doivent être respectées lors du fonctionnement et de la maintenance de l'appareil. Pour cette raison, l'opérateur doit impérativement prendre connaissance de ce document avant sa mise en service et il doit toujours être disponible sur le lieu d'utilisation de l'appareil.

Le présent document constitue un élément essentiel de l'appareil et en cas de revente de ce dernier, il devra demeurer avec lui ou être remis au nouveau propriétaire.

#### 1.1 Introduction

Bienvenue dans le manuel d'utilisation d'Axiocam 212 color et Axiocam 203 mono.

Ces caméras microscope sont des caméras CMOS numériques multi-fonctionnelles à utiliser dans des applications de microscopie classique. Pour faciliter la configuration de la caméra, veuillez suivre, pas à pas, les instructions fournies dans ces chapitres.

| Sommaire | Chapitre                                | Sommaire                                                                                                    |
|----------|-----------------------------------------|----------------------------------------------------------------------------------------------------|
|          | Au sujet de ce guide                    | Introduction et vue d'ensemble de ce manuel.                                                                                                    |
|          | Sécurité                                | Information importante sur le maniement en toute sécurité<br>de la caméra.<br>Lire ce chapitre avant le déballage et l'utilisation de la<br>caméra.                          |
|          | Caractéristiques techniques             | Vous trouverez ici les caractéristiques techniques de votre caméra.                                                                                                    |
|          | Expédition                              | Le contenu de la livraison et les éléments optionnels sont décrits ici.                                                                                                    |
|          | Connexion de la caméra                  | Dans ce chapitre, vous trouverez des instructions détaillées sur la connexion et l'utilisation de la caméra.                                                                 |
|          | Menu OSD                                | Ce chapitre liste les fonctions du menu On Screen Display<br>(OSD).                                                                                                    |
|          | Installation du logiciel et des pilotes | Vous découvrez ici comment installer le logiciel et les pilotes caméra.                                                                                                    |
|          | Acquisition d'images et vidéos          | Ce chapitre contient les notions de base de l'acquisition des images et vidéos.                                                                                              |
|          | Dépannage                               | Dans ce chapitre, nous avons listé les solutions à différents<br>problèmes. Si vous n'êtes pas en mesure de résoudre le<br>problème, veuillez contacter l'assistance ZEISS.  |
|          | Maintenance                             | Ce chapitre décrit différentes mesures pour la maintenance<br>et l'entretien de votre caméra. En cas de dommages impor-<br>tants, contactez toujours votre assistance ZEISS. |
|          | Élimination et recyclage                | Instructions importantes sur l'élimination et le recyclage.                                                                                                    |

#### 1.2 Sécurité

#### 1.2.1 Utilisation prévue

Les caméras sont des caméras haute définition pour l'imagerie en couleur et monochromatique, respectivement. Elles peuvent être utilisées comme accessoires pour la microscopie de routine et de formation dans les environnements de laboratoire et par le personnel de laboratoire formé. Les caméras ont été conçues pour être utilisées dans le domaine de la microscopie classique pour des observations générales, le travail de routine et les applications simples qui ne nécessitent qu'une petite quantité de lumière.

Ces caméras doivent uniquement être utilisées pour la formation et la recherche. Les images/ vidéos de ces caméras ne doivent pas être utilisées pour la génération directe de résultats de diagnostic.

#### 1.2.2 Information CEM

Le produit est destiné à être utilisé dans un environnement électromagnétique industriel.

CAN ICES-001 (B) / NMB-001 (B)

- **FCC EMC Info** Cet équipement a été testé et est compatible avec les limites pour un appareil numérique de classe B, conformément au point 15 du Règlement FCC. Ces limites sont conçues pour fournir une protection raisonnable contre les interférences dangereuses dans une installation résidentielle. Cet équipement génère, utilise et émet une énergie de fréquence radio et, s'il n'est pas installé et utilisé selon les instructions, peut provoquer des interférences dangereuses pour les communications radio. Cependant, il n'y a aucune garantie que les interférences ne se produisent pas dans une installation particulière. Si cet équipement provoque des interférences dangereuses pour la réception radio ou télévision, qui peuvent être déterminées en activant et en désactivant l'équipement, l'utilisateur est encouragé à essayer de corriger les interférences par l'une ou l'autre des mesures suivantes :
  - Ré-orientez ou relocalisez l'antenne de réception.
  - Augmentez la distance de séparation entre l'équipement et le récepteur.
  - Raccordez l'équipement dans une prise d'un circuit différent de celui auquel le récepteur est raccordé.
  - Consultez le revendeur ou un technicien radio/TV expérimenté.

Le produit satisfait aux exigences d'émission et d'immunité en tant que système de classe B groupe 1 relevant de la spécification CISPR 11/EN 55011 conformément à la norme CEI 61326-1. Des perturbations, dépassant les niveaux requis par la norme CISPR 11/EN 55011, peuvent se produire lorsque le produit est relié à d'autres dispositifs.

L'avis suivant concernant la CEM est destiné uniquement à la Corée :

| 기종별                | 사용자안내문                                                                      |
|--------------------|-----------------------------------------------------------------------------|
| B급기기 (가정용 방송통신기자재) | 이 기기는 가정용(B급) 전자파적합기기로서<br>주로 가정에서 사용하는 것을 목적으로 하<br>며, 모든 지역에서 사용할 수 있습니다. |

#### 1.2.3 Prévention des risques

Les caméras ZEISS ont été fabriquées et testées par ZEISS conformément aux réglementations spécifiées dans la CE et ont quitté les locaux du fabricant en parfait état de marche. Afin de garantir que cet état est maintenu et d'éviter les risques lors du fonctionnement du système, l'utilisateur doit respecter toutes les remarques et les avertissements contenus dans ce manuel. Le fabricant sera exempté de toutes les obligations de garantie pour les accidents si l'utilisateur ne respecte pas les consignes de sécurité.

| Risque de<br>blessures                          | Pour éviter le risque d'incendie ou d'explosion, n'utilisez pas la caméra à proximité de liquides ou de gaz inflammables.                                                                                                    |
|-------------------------------------------------|----------------------------------------------------------------------------------------------------|
| personnelles                                    | La configuration, les expansions, les ré-ajustements, les modifications et les réparations doivent<br>être effectués uniquement par les personnes autorisées par ZEISS.                                                                                                    |
|                                                 | Ne laissez pas les câbles, notamment les cordons d'alimentation, traîner sur le sol, lorsqu'ils peuvent faire trébucher les personnes.                                                                                                    |
|                                                 | Protégez les câbles de toute chaleur excessive (lampes halogènes, éclairage par fluorescence des microscopes).                                                                                                    |
|                                                 | Pour éviter les blessures dues aux températures de surface potentiellement élevées, ne touchez<br>pas la surface de la caméra pendant une durée prolongée.                                                                                                    |
|                                                 | Ne placez pas l'équipement de sorte qu'il soit difficile de faire fonctionner ou de déconnecter le<br>dispositif.                                                                                                    |
|                                                 | En cas de fissures ou de détériorations sur l'adaptateur d'alimentation, arrêtez immédiatement<br>d'utiliser la caméra microscope. Contactez votre partenaire ZEISS pour le service.                                                                                                    |
|                                                 | Plusieurs fiches spécifiques aux pays sont fournies avec l'adaptateur d'alimentation. Pour éviter le risque de choc électrique ou de surchauffe, utilisez toujours celle adaptée à votre pays. En cas de doute, contactez votre partenaire ZEISS pour obtenir de l'aide.                                                                                                    |
|                                                 | Vérifiez toujours l'intégrité du dispositif avant de le remettre aux étudiants pour chaque fonction-<br>nement.                                                                                                    |
| Risque de<br>dommages                           | Protégez la caméra contre tout choc mécanique. Les dommages externes peuvent affecter le fonctionnement des composants internes.                                                                                                    |
| matériels                                       | Pour protéger les composants optiques internes de la caméra, vissez toujours le bouchon de<br>protection sur le filet de la monture C de la caméra lorsque aucune lentille ni aucun adaptateur<br>avec composants optiques n'est monté.                                                                                                    |
|                                                 | Tenez les produits chimiques et les fluides à distance de la caméra.                                                                                                    |
|                                                 | Utilisez la caméra dans un emplacement propre et sec.                                                                                                    |
|                                                 | Utilisez uniquement les accessoires fournis par ZEISS, le cas échéant.                                                                                                    |
|                                                 | Utilisez uniquement du matériel de nettoyage du microscope normal pour nettoyer le boîtier de la caméra;                                                                                                    |
|                                                 | Contactez votre organisme de services ZEISS local si des réparations sont nécessaires. Ne désas-<br>semblez pas la caméra vous-même, cela entraînerait la perte de la garantie.                                                                                                    |
| Risque de perte<br>de données<br>Corruption des | Veillez à ce que la tête de la caméra soit suffisamment ventilée. Évitez toute exposition directe à la lumière du soleil et les emplacements proches de sources de chaleur (radiateurs, cuisinières). La surchauffe peut être à l'origine d'images brouillées.                                                                                                    |
| données                                         | Fixez tous les connecteurs solidement.                                                                                                    |
|                                                 | Enregistrez régulièrement vos données, comme les images, les données de mesure, les archives, les rapports et les documents sur un support de stockage externe. Dans le cas contraire, il n'est pas possible d'éviter que l'accès à ces données puisse être perdu suite à des erreurs opération-<br>nelles ou des défauts matériels. ZEISS décline toute responsabilité pour les dommages consécutifs suite à une protection insuffisante des données. |
|                                                 |                                                                                                    |

#### 1.2.4 Limitation de responsabilité

Aucune garantie ne sera assumée par ZEISS pendant la période de garantie si l'équipement est utilisé sans respect des réglementations de sécurité. Dans ce cas, ZEISS sera exempté de toute responsabilité pour les accidents qui résultent d'un tel fonctionnement.

#### 1.2.5 Garantie

ZEISS sera exempté de toutes les obligations de garantie si l'utilisateur ne respecte pas les consignes de sécurité. ZEISS garantit uniquement la sécurité, la fiabilité et les performances du système si les remarques de sécurité sont strictement respectées.

#### 1.2.6 Étiquettes de mise en garde

Tous les points pouvant poser des risques spéciaux sont identifiés par des mises en garde (pictogrammes) sur la caméra Ces étiquettes de mise en garde signalent des dangers possibles. Elles font partie de ce manuel d'utilisation. Elles doivent être maintenues dans un état propre et lisible. Les étiquette de mise en garde qui sont endommagées ou qui ne sont plus clairement lisibles doivent être remplacées immédiatement. Respectez toujours toutes les étiquettes de mise en garde sur la caméra.

#### 1.2.6.1 Emplacement des étiquettes de mise en garde

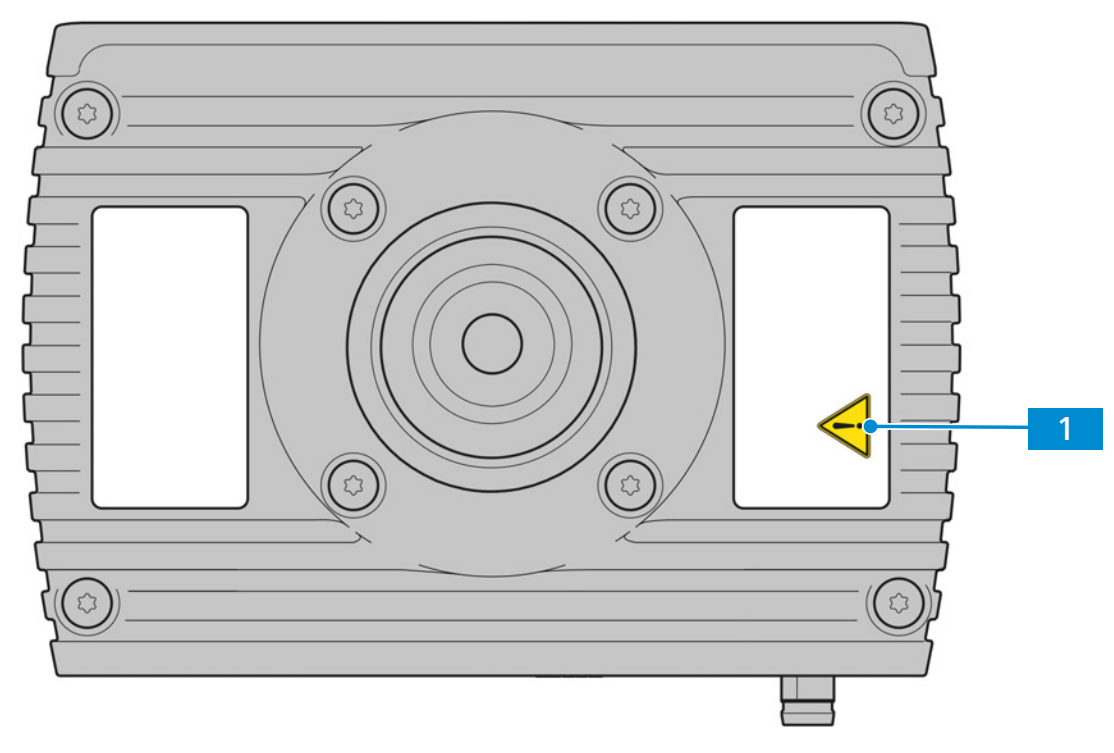

Fig. 1 : Étiquettes de mise en garde sur la caméra

#### 1.2.6.2 Signification des étiquettes de mise en garde

La signification de chaque étiquette de mise en garde est expliquée ci-dessous.

| N° | Symbole | Description                                                                                                    |
|----|---------|----------------------------------------------------------------------------------------------------|
| 1  |         | Respectez les consignes dans le manuel d'utilisation et les documents fournis. Pour en savoir plus, voir <i>Prévention des risques [</i> 6]. |

Tab. 1 : Liste des étiquettes de mise en garde fixées

#### 1.3 Explication des avertissements et informations supplémentaires

Le présent document emploie les termes d'avertissement standard ATTENTION et REMARQUE pour déterminer les niveaux de danger et les risques de blessures corporelles et de dommages matériels. Il convient de tenir compte non seulement des messages de sécurité et d'avertissement contenus dans le chapitre **Sécurité** mais également tous les messages de sécurité et d'avertissement des autres chapitres. Le non-respect de ces consignes et avertissements peut provoquer des blessures corporelles et des dégâts matériels et entraîner la perte de toute prétention à une indemnisation pour les dommages. Le présent document utilise les messages d'avertissement suivants pour signaler des situations dangereuses et des risques.

#### 

#### Type et source du danger

ATTENTION indique une situation potentiellement dangereuse pouvant occasionner des blessures bénignes ou légères si rien n'est fait pour l'éviter.

#### AVIS

#### Type et source du danger

REMARQUE indique une situation potentiellement dangereuse qui, si elle n'est pas évitée, peut être à l'origine de dégâts matériels. REMARQUE met aussi en avant la perte de données ou les données corrompues.

#### Info

Donne des informations supplémentaires ou des explications à l'opérateur pour une meilleure compréhension.

#### 1.4 Explication des symboles

| CE        | Marque CE (Conformité Européenne)                                                                                                    |
|-----------|----------------------------------------------------------------------------------------------------|
| UK<br>CA  | Marquage UKCA (UK Conformity Assessed)                                                                                                    |
|           | Étiquette CSA : produit testé par le Groupe CSA pour répondre aux normes<br>américaines et canadiennes.<br>Le numéro de référence de l'homologation CSA est éventuellement indiqué<br>à côté de ce symbole. |
| C         | Marquage KC accompagné du code KC                                                                                                    |
|           | Fabricant                                                                                                    |
| <u>~~</u> | Pays de fabrication. « CC » est le code pays, p. ex. « DE » pour l'Allemagne,<br>« CN » pour la Chine.<br>La date de fabrication est éventuellement indiquée à côté de ce symbole.                          |
|           | Importateur                                                                                                    |
| SN        | Numéro de série                                                                                                    |
| REF       | Numéro de catalogue                                                                                                    |

| #  | Numéro de modèle                                                                                                    |
|----|----------------------------------------------------------------------------------------------------|
| 50 | EFUP (Environmentally Friendly Use Period [période d'utilisation sans<br>risques pour l'environnement]) de 50 ans.<br>Conformément à la réglementation RoHS de Chine, cela désigne la période<br>pendant laquelle les substances dangereuses contenues dans un produit<br>électronique ou électrique ne fuient pas ni ne mutent soudainement dans<br>des conditions de fonctionnement normales. Il n'en résultera donc pas de<br>pollution environnementale grave et l'utilisateur ne subira aucun dommage<br>corporel grave ni aucune atteinte à ses actifs pendant l'utilisation normale. |
| X  | Étiquette DEEE : Ne pas jeter comme un déchet non trié. Envoyer à des installations de collecte séparée pour la récupération et le recyclage                                                                                                    |

### 1.5 Représentation de textes et types de liens

| Exemple                                                            |
|--------------------------------------------------------------------|
| Cliquer sur <b>Start</b> .                                         |
| Appuyer sur le bouton <b>Standby</b> .                             |
| Appuyer sur la touche <b>Enter</b> du clavier.                     |
| Appuyer sur <b>Ctrl + Alt + Suppr</b> .                            |
| Sélectionner <b>Tools &gt; Goto Control Panel &gt;</b><br>Airlock. |
| Entrer <i>example.pdf</i> dans ce champ.                           |
| Entrer Integer dans la console.                                    |
| Voir : Représentation de textes et types de liens [> 10].          |
| https://www.zeiss.com/corporate/int/<br>home.html                  |
|                                                                    |

# 2 Caractéristiques techniques et conformité

### 2.1 Axiocam 212 color

#### 2.1.1 Spécifications

| Fonctionnalités                                     | Valeurs                                                                                                    |
|-----------------------------------------------------|----------------------------------------------------------------------------------------------------|
| Type de capteur                                     | Capteur CMOS avec obturateur                                                                                                    |
| Taille de capteur / surface utile du capteur        | Diagonale 9,3 mm (1/1.7"), Full Sensor<br>Diagonale 8,2 mm (1/2.1"), Ultra HD et Full<br>HD                                                                                                    |
| Nombre de pixels capteur eff.                       | 12.3 mégapixels : 4032 (H) x 3044 (V)<br>8.1 mégapixels : 3 840 (H) x 2 160 (V)<br>2.1 mégapixels : 1 920 (H) x 1 080 (V)                                                                                                    |
| Taille de pixel                                     | 1,85 μm x 1,85 μm (résolution 4 032 x 3 044<br>et 3 840 x 2 160)<br>3,70 μm x 3,70 μm (carré, résolution 1 920 x<br>1 080)                                                                                                    |
| Sensibilité spectrale                               | Env. 400 nm – 700 nm, masque couleur RGB<br>Bayer filtre IR                                                                                                    |
| Résolution sélectionnable                           | 4 032 x 3 044 (12,3 MP, Full Sensor)<br>3 840 x 2 160 (Ultra HD, 4K)<br>1 920 x 1 080 (Full HD, 1080p)                                                                                                    |
| Gain (amplification du signal)                      | 0x – 27x ajustable                                                                                                    |
| Numérisation                                        | 3 x 8 bits / pixel                                                                                                    |
| Plage durée d'exposition (temps d'intégra-<br>tion) | 0,1 ms - 1 s                                                                                                    |
| Fonctions d'amélioration des images                 | Débruitage actif, netteté active, balance de<br>blancs auto                                                                                                    |
| Caractéristiques automatiques                       | Exposition automatique et régulation du gain<br>avec résolution Ultra HD (4K), image rapide<br>en direct dans des conditions de faible lumi-<br>nosité                                                                                                    |
| LED d'état de la caméra                             | Statut de fonctionnement à code couleur                                                                                                    |
| Interfaces                                          | <ul> <li>1x HDMI pour écran</li> <li>1x USB 3.0 type-C pour clé USB, adaptateur</li> <li>Wi-Fi ou connexion PC</li> <li>2x USB 2.0 type-A pour souris et clavier</li> <li>1x RJ45 (Ethernet) pour connexion LAN</li> <li>1x M8 pour la communication et l'alimenta-<br/>tion avec support dédié</li> </ul> |
| Boutons de commande                                 | 1x commutateur d'alimentation Marche/Arrêt                                                                                                    |

| Fonctionnalités                                                                                                    | Valeurs                                                                                                    |
|----------------------------------------------------------------------------------------------------|----------------------------------------------------------------------------------------------------|
|                                                                                                    | 1x bouton Réinitialisation réglages d'usine caméra                                                                                                    |
| Compatibilité Wi-Fi                                                                                                    | Via adaptateur Wi-Fi USB et routeur                                                                                                    |
| Interface optique                                                                                                    | Monture C                                                                                                    |
| <ul> <li>Fonctionnement autonome :</li> <li>Format de stockage des images</li> <li>Format flux vidéo</li> <li>Fréquence d'images via HDMI</li> <li>Fréquence d'images max. lors de la configuration :</li> <li>HDMI</li> <li>Ethernet</li> <li>USB 3.0</li> </ul> | <ul> <li>tiff ou jpg</li> <li>mp4</li> <li>30 fps @ Ultra HD (4K)</li> <li>Full sensor (4 032 x 3 044)</li> <li>30 fps</li> <li>-</li> <li>11 fps</li> </ul>                                                 |
| <ul> <li>Fréquence d'images max. lors de la configuration :</li> <li>HDMI</li> <li>Ethernet</li> <li>USB 3.0</li> <li>Fréquence d'images max. lors de la configu-</li> </ul>                                                                                      | <ul> <li>@ 4K (3840 x 2160)</li> <li>30 fps</li> <li>-</li> <li>17 fps</li> <li>@ 1080p (1920 x 1080)</li> </ul>                                                                                             |
| ration :<br>HDMI<br>Ethernet<br>USB 3.0                                                                                                    | <ul> <li>30 fps</li> <li>30 fps</li> <li>30 fps</li> </ul>                                                                                                    |
| Taille/poids                                                                                                    | Env. 125 x 92 x 78 mm / 700 g                                                                                                    |
| Carter                                                                                                    | Ailettes de refroidissement et en aluminium peintes en bleu                                                                                                    |
| Enregistrement                                                                                                    | CE, CSA, UKCA                                                                                                    |
| Alimentation électrique                                                                                                    | via interface M8                                                                                                    |
| Consommation électrique                                                                                                    | Max. 36 W (24V DC, 1,5A)<br>Caractéristiques électriques de l'adaptateur<br>d'alimentation fourni : entrée : 100 - 240 Vac<br>(±10 %), 50/60 Hz, 1,0 A ; sortie : 24,0 Vdc,<br>1,5 A, 36,0 W                 |
| Conditions environnementales pour le stockage et le fonctionnement                                                                                                    | +5 °C à 35 °C, max. 75 % d'humidité relative<br>de l'air à 35 °C, pas de condensation, circula-<br>tion de l'air requise, CAT II, degré de pollu-<br>tion 2, altitude <2000 m, utilisation en inté-<br>rieur |
| Conditions environnementales pour le trans-<br>port dans l'emballage                                                                                                    | -40 °C à +70 °C, max. 75 % d'humidité rela-<br>tive de l'air à 35 °C                                                                                                    |
| Code IP                                                                                                    | IP20                                                                                                    |

| Fonctionnalités                   | Valeurs                                                                             |  |
|-----------------------------------|-------------------------------------------------------------------------------------|--|
| Systèmes d'exploitation :         |                                                                                     |  |
| <ul> <li>pour ZEN</li> </ul>      | <ul> <li>Windows 10 et 11 x64 et plus</li> </ul>                                    |  |
| <ul> <li>pour Labscope</li> </ul> | <ul> <li>Windows 10 et 11 x64 et iOS v15 et plus,<br/>Android 12 et plus</li> </ul> |  |
| Logiciel d'application supporté   | ZEN blue v3.11 et plus (comprends ZEN lite/<br>pro/system)                          |  |
|                                   | ZEN core v3.11 et plus (comprend ZEN starter/core)                                  |  |
|                                   | Labscope v4.3 (win, iOS et Android) et plus                                         |  |
| TWAIN plugin                      | Interface logicielle pour commander la caméra par un logiciel d'application tiers   |  |
| Réf.                              | 426570-9901-000                                                                     |  |
|                                   |                                                                                     |  |

#### Info

Le matériel informatique, le système d'exploitation et le logiciel peuvent réduire la fréquence d'images. Toutes les spécifications sont susceptibles d'être modifiées sans notification préalable.

#### Info

La caméra fonctionne sur réseau et peut être utilisée avec l'application ZEISS iOS, Android APP et le logiciel ZEISS Labscope. Les applications peuvent être téléchargées gratuitement depuis Apple® App Store, Google Play Store ou ZEISS Portal. Sauf mention contraire du distributeur, les routeurs iPad® et WLAN ne sont pas fournis par ZEISS. Apple®, Apple iPad® sont des marques déposées d'Apple Inc.

#### 2.1.2 Sensibilité spectrale

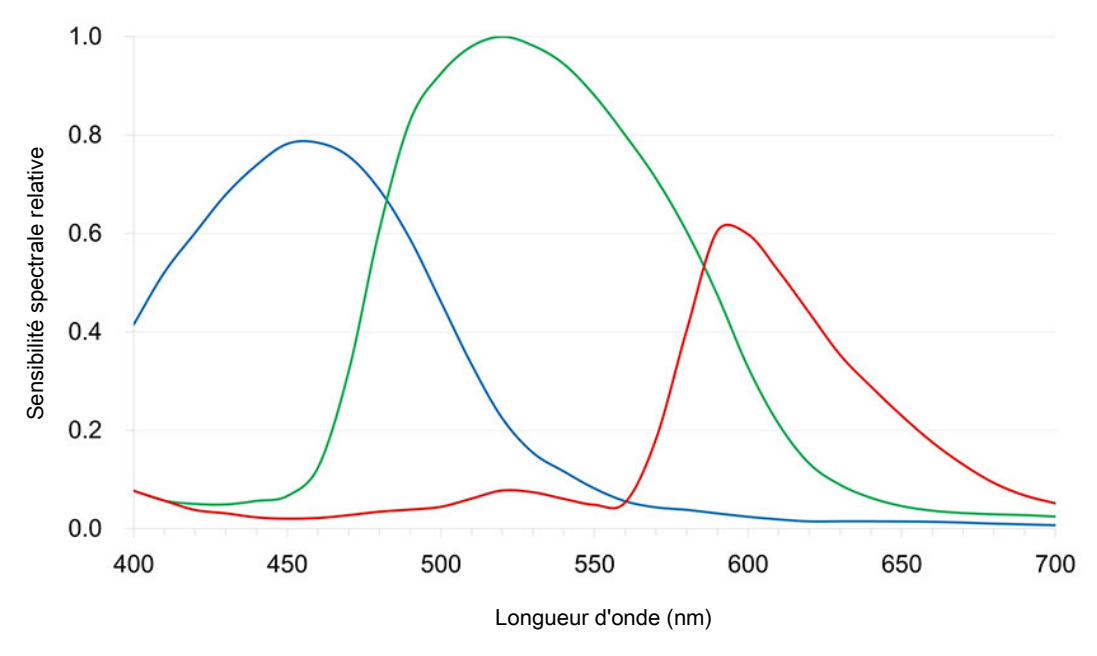

Fig. 2 : Sensibilité spectrale d'Axiocam 212 color (avec filtre IR)

#### 2.2.1 Spécifications

| Fonctionnalités                                                                                             | Valeurs                                                                                                    |  |  |
|----------------------------------------------------------------------------------------------------|----------------------------------------------------------------------------------------------------|--|--|
| Type de capteur                                                                                             | Capteur CMOS avec obturateur                                                                                                    |  |  |
| Taille de capteur / surface utile du capteur                                                                | Diagonale 9,2 mm (1/1.7"), Full Sensor<br>Diagonale 8,2 mm (1/2.1"), Full HD                                                                                                    |  |  |
| Nombre de pixels capteur eff.                                                                               | 3.0 mégapixels : 1 984 (H) x 1 522 (V)<br>2.1 mégapixels : 1 920 (H) x 1 080 (V)                                                                                                    |  |  |
| Taille de pixel                                                                                             | 3,7 μm                                                                                                    |  |  |
| Sensibilité spectrale                                                                                       | Env. 350 nm – 850 nm, verre de protection<br>(recouvert)                                                                                                    |  |  |
| Résolution sélectionnable                                                                                   | 1 984 x 1 522 3 MP, Full Resolution<br>1 920 x 1 080 (Full HD)                                                                                                    |  |  |
| Gain (amplification du signal)                                                                              | 0x – 27x ajustable                                                                                                    |  |  |
| Numérisation                                                                                                | 12 bits ou 8 bits / pixel                                                                                                    |  |  |
| Refroidissement                                                                                             | Refroidissement passif                                                                                                    |  |  |
| Plage durée d'exposition (temps d'intégra-<br>tion)                                                         | 0,1 ms - 2 s                                                                                                    |  |  |
| Fonctions d'amélioration des images                                                                         | Débruitage actif, netteté active                                                                                                    |  |  |
| Caractéristiques automatiques                                                                               | Exposition automatique et régulation du gain<br>avec résolution Full HD (1080p), image<br>instantanée dans des conditions de faible<br>luminosité                                                                                                    |  |  |
| LED d'état de la caméra                                                                                     | Statut de fonctionnement à code couleur                                                                                                    |  |  |
| Interfaces                                                                                                  | <ul> <li>1x HDMI pour écran</li> <li>1x USB 3.0 type-C pour clé USB, adaptateur<br/>Wi-Fi ou connexion PC</li> <li>2x USB 2.0 type-A pour souris et clavier</li> <li>1x RJ45 (Ethernet) pour connexion LAN</li> <li>1x M8 pour la communication et l'alimenta-<br/>tion avec support dédié</li> </ul> |  |  |
| Compatibilité Wi-Fi                                                                                         | Via adaptateur Wi-Fi USB et routeur                                                                                                    |  |  |
| Interface optique                                                                                           | Monture C                                                                                                    |  |  |
| Boutons de commande caméra                                                                                  | 1x commutateur d'alimentation Marche/Arrêt<br>1x réinitialisation des réglages d'usine de la<br>caméra                                                                                                    |  |  |
| <ul><li>Fonctionnement autonome :</li><li>Format de stockage des images</li><li>Format flux vidéo</li></ul> | <ul><li>tiff ou jpg</li><li>mp4</li></ul>                                                                                                    |  |  |

| Fonctionnalités                                                                                                    | Valeurs                                                                                                    |
|----------------------------------------------------------------------------------------------------|----------------------------------------------------------------------------------------------------|
| <ul> <li>Fréquence d'images via HDMI</li> </ul>                                                                         | • 30 fps @ Full HD (1080p)                                                                                                    |
| <ul> <li>Fréquence d'images max. lors de la configuration :</li> <li>HDMI</li> <li>Ethernet</li> <li>USB 3.0</li> </ul> | Full sensor (1 984 x 1 522)<br>30 fps<br>30 fps<br>30 fps                                                                                                    |
| <ul> <li>Fréquence d'images max. lors de la configuration :</li> <li>HDMI</li> <li>Ethernet</li> <li>USB 3.0</li> </ul> | <ul> <li>@ 1080p (1 920 x 1 080)</li> <li>30 fps</li> <li>30 fps</li> <li>30 fps</li> </ul>                                                                                                    |
| Taille/poids                                                                                                    | Env. 125 x 92 x 78 mm / 700 g                                                                                                    |
| Carter                                                                                                    | Ailettes de refroidissement et en aluminium peintes en bleu                                                                                                    |
| Enregistrement                                                                                                    | CE, CSA, UKCA                                                                                                    |
| Alimentation électrique                                                                                                 | via interface M8                                                                                                    |
| Consommation électrique                                                                                                 | Max. 36 W (24 V DC, 1,5 A)<br>Caractéristiques électriques de l'adaptateur<br>d'alimentation fourni : entrée : 100 - 240 Vac<br>(±10 %), 50/60 Hz, 1,0 A ; sortie : 24,0 Vdc,<br>1,5 A, 36,0 W                |
| Conditions environnementales pour le stockage et le fonctionnement                                                      | +5 °C à 35 °C, max. 75 % d'humidité relative<br>de l'air à 35 °C, pas de condensation, circula-<br>tion de l'air requise, CAT II, degré de pollu-<br>tion 2, altitude <2 000 m, utilisation en inté-<br>rieur |
| Conditions environnementales pour le trans-<br>port dans l'emballage                                                    | -40 °C à +70 °C, max. 75 % d'humidité rela-<br>tive de l'air à 35 °C                                                                                                    |
| Code IP                                                                                                    | IP20                                                                                                    |
| Systèmes d'exploitation :<br>pour ZEN<br>pour Labscope                                                                  | <ul> <li>Windows 10 et 11 x64 et plus</li> <li>Windows 10 et 11 x64 et iOS v15 et plus,<br/>Android 12 et plus</li> </ul>                                                                                     |
| Logiciel d'application supporté                                                                                         | ZEN blue v3.11 et plus (comprends ZEN lite/<br>pro/system)<br>ZEN core v3.11 et plus (comprend ZEN<br>starter/core)<br>Labscope v4.3 (win, iOS et Android) et plus                                            |
| I WAIN plugin                                                                                                    | Interface logicielle pour commander la caméra par un logiciel d'application tiers                                                                                                    |
| Ket.                                                                                                    | 426570-9910-000                                                                                                    |

#### Info

Le matériel informatique, le système d'exploitation et le logiciel peuvent réduire la fréquence d'images. Toutes les spécifications sont susceptibles d'être modifiées sans notification préalable.

#### 2.2.2 Sensibilité spectrale

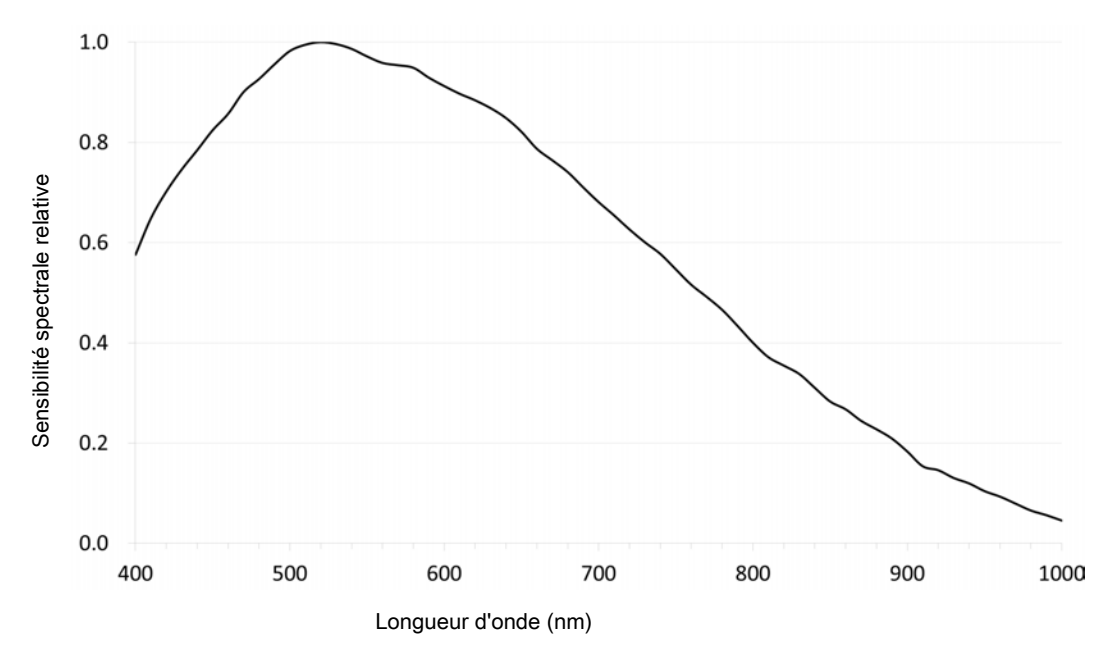

Fig. 3 : Sensibilité spectrale relative d'Axiocam 203 mono

#### 2.3 Normes et réglementations en vigueur

Respectez les réglementations de prévention des accidents et de sécurité en vigueur au plan national et local, ainsi que les lois et directives applicables dans votre pays. La caméra et ses accessoires ont été conçus, fabriqués et testés conformément aux spécification et directives indiquées par la suite. Le respect des spécifications concernées est indiqué par un symbole sur l'unité.

#### 2.3.1 Symboles sur la caméra

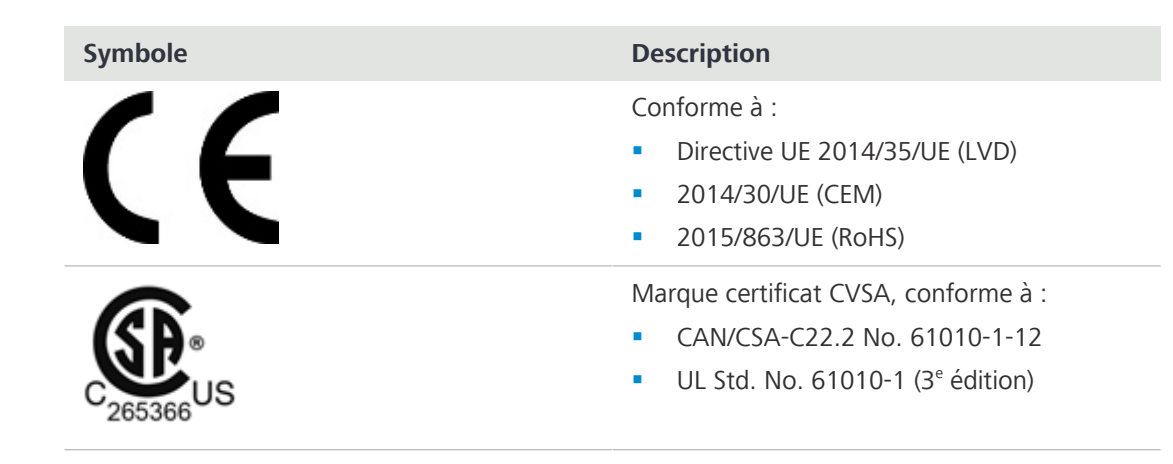

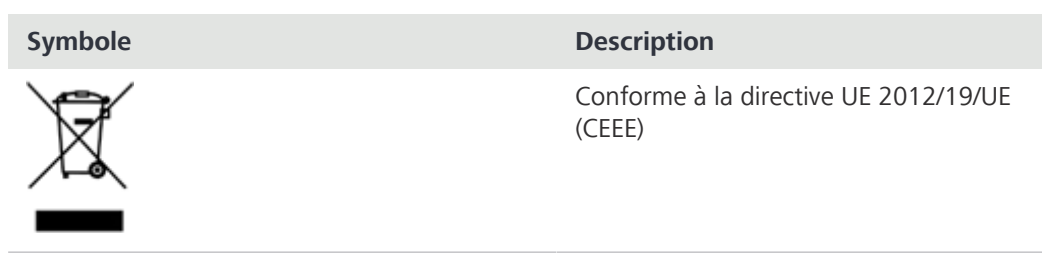

Tab. 2 : Liste des étiquettes concernant les normes et les réglementations

# **3 Expédition**

#### 3.1 Axiocam 212 color

- 1x Axiocam 212 color
- 1x câble Y Power & Data avec adaptateur d'alimentation (fiche spécifique au pays fournie) et interface pour connecter le support du microscope (compatible avec Axiolab 5 et Axioscope 5/7)
- 1x câble USB 3.0, types C et A
- 1x clé USB 3.0, type C et type A

#### Accessoires pour fonctionnement autonome et utilisation avec Labscope

| Référence       | Accessoire                                                                                             |
|-----------------|----------------------------------------------------------------------------------------------------|
| 00000-0626-248  | Câble HDMI haute vitesse, Premium, résolu-<br>tion 4K, 2 m                                             |
| 000000-0626-246 | Souris USB optique                                                                                     |
| 00000-0626-267  | Clavier, USB, langue US                                                                                |
| 426570-9210-000 | Pack dongle Wi-Fi avec dongle Wi-Fi (double<br>bande 2,4 GHz et 5 GHz) et adaptateur USB<br>type C à A |

#### 3.2 Axiocam 203 mono

- 1x Axiocam 203 mono
- 1x câble Y Power & Data avec adaptateur d'alimentation (fiche spécifique au pays fournie), support caméra microscope (compatible avec Axiolab 5 et Axioscope 5/7)
- 1x câble USB 3.0, types C et A
- 1x clé USB 3.0, type C et type A

#### Accessoires pour fonctionnement autonome et utilisation avec Labscope

| Référence       | Accessoire                                                                                             |
|-----------------|----------------------------------------------------------------------------------------------------|
| 00000-0626-248  | Câble HDMI haute vitesse, Premium, résolu-<br>tion 4K, 2 m                                             |
| 000000-0626-246 | Souris USB optique                                                                                     |
| 000000-0626-267 | Clavier, USB, langue US                                                                                |
| 426570-9210-000 | Pack dongle Wi-Fi avec dongle Wi-Fi (double<br>bande 2,4 GHz et 5 GHz) et adaptateur USB<br>type C à A |

### 4 Connexion de la caméra

#### 4.1 Disposition caméra et accessoires

#### 4.1.1 Connexions de la caméra

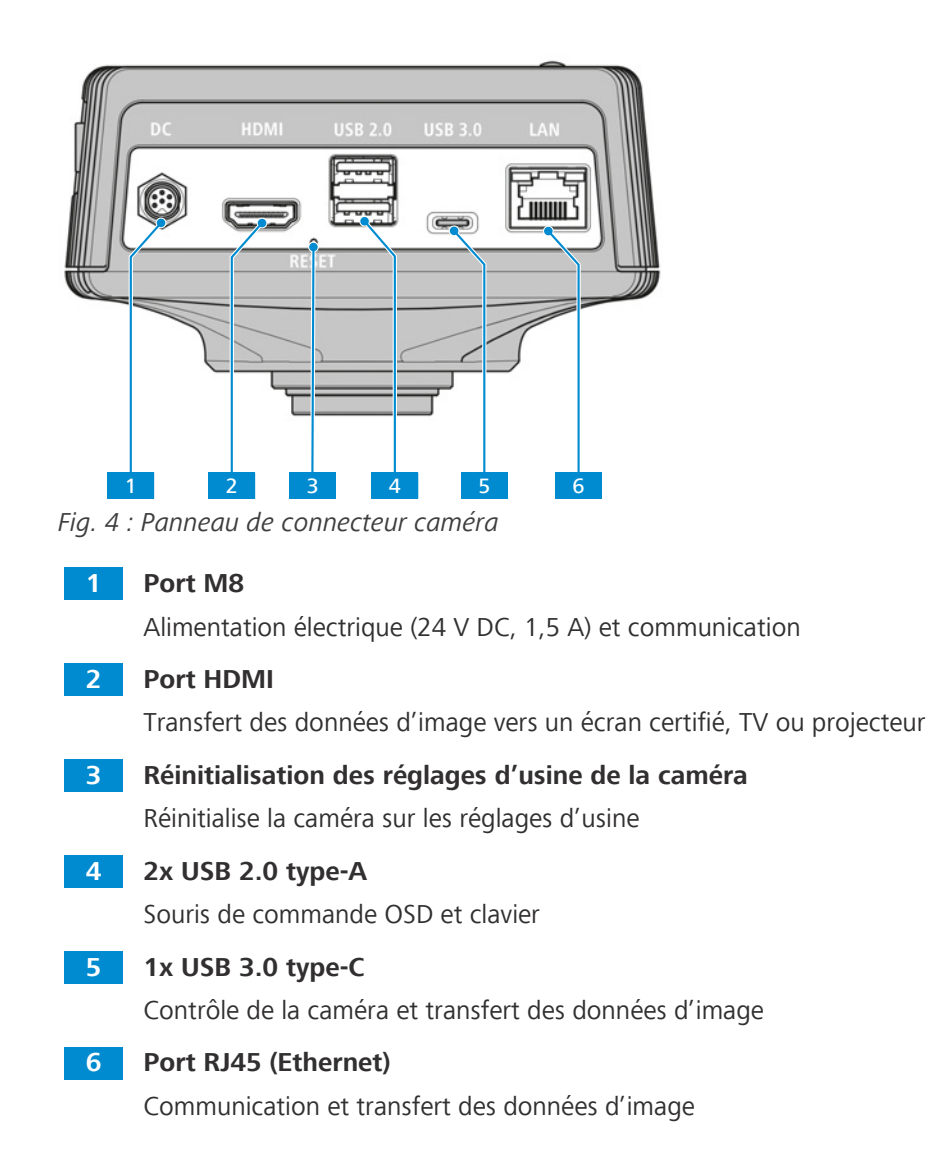

#### 4.1.2 Commandes de caméra

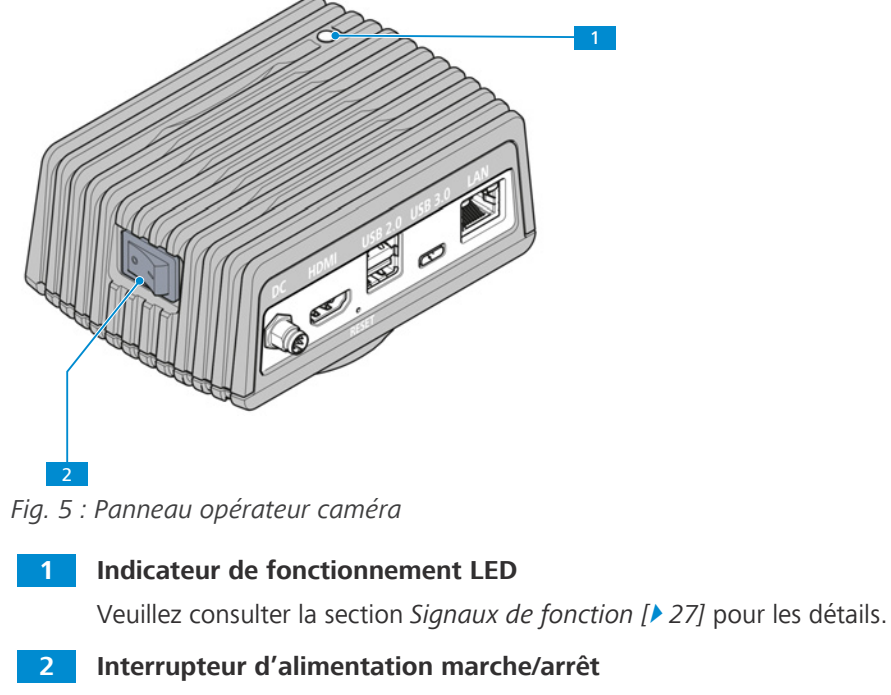

Permet d'allumer ou d'éteindre la caméra.

#### 4.1.3 Accessoires

Les éléments suivants sont nécessaires pour l'alimentation et l'utilisation des ports :

| Nom                                                                      | Figure        | Remarques                                                                                                    |
|--------------------------------------------------------------------------|---------------|----------------------------------------------------------------------------------------------------|
| Alimentation électrique avec<br>fiches spécifiques au pays et<br>câble Y |               | Alimentation électrique et câble M8<br>pour alimenter la caméra et câble de<br>connexion entre la caméra et les<br>microscopes compatibles (par<br>exemple Axioscope 5/7 ou Axiolab 5) |
| Câble USB 3.0, types C et A                                              | S Martin Rame | Connexion entre la caméra et le PC                                                                                                    |
| Clé USB, types C et A                                                    |               | Connexion à la caméra (type-C) ou au<br>hub USB (type-A) pour un stockage<br>immédiat des images et des vidéos                                                                         |
| Câble Ethernet<br>(non compris)                                          |               | Connexion entre la caméra et le réseau ou le routeur WLAN                                                                                                    |

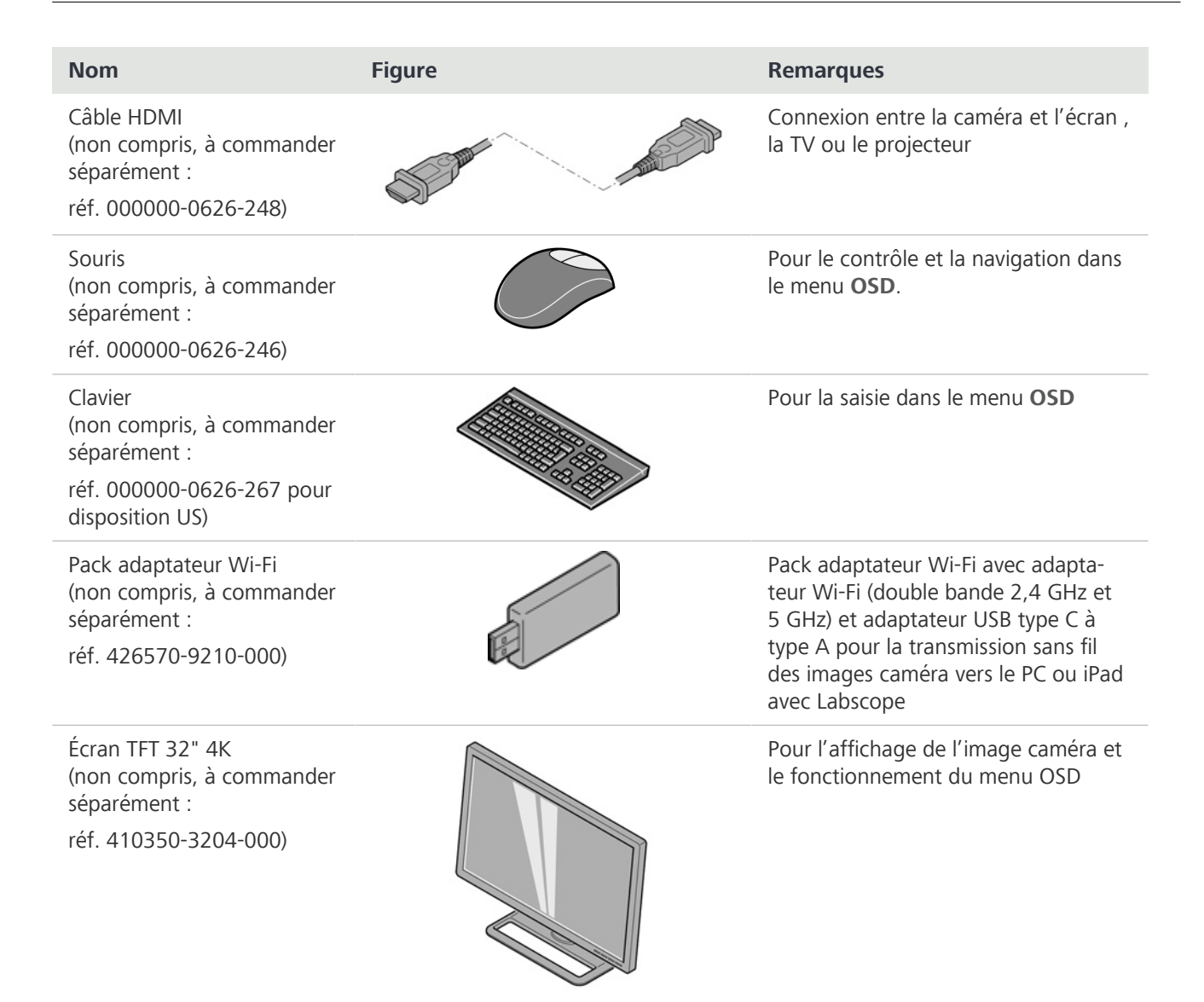

#### 4.2 Montage de la caméra sur le microscope

Pour monter la caméra sur votre port caméra du microscope, utilisez un adaptateur caméra à monture C. L'adaptateur n'est pas compris dans la livraison. Vous trouverez des exemples d'adaptateurs dans la liste ci-dessous :

#### Info

#### Dommages pendant le stockage ou le transport

Il est recommandé de conserver l'emballage d'origine et de le stocker en vue d'une utilisation future, par exemple pour ranger la caméra microscope pendant les périodes de non-utilisation ou pour la renvoyer au fabricant en vue de la réparation.

| Caméra               | Port | Adaptateur                              | Réf.            |
|----------------------|------|-----------------------------------------|-----------------|
| Axiocam 212<br>color | 60N  | Adaptateur de caméra 60N-C 2/3"<br>0.5x | 426112-0000-000 |
| Axiocam 203<br>mono  | 60N  | Adaptateur de caméra 60N-C 2/3"<br>0.5x | 426112-0000-000 |

#### AVIS

#### Perte de garantie

La caméra Axiocam 212 color est fournie avec un filtre IR intégré (filtre infrarouge). L'Axiocam 203 mono est fournie avec un verre de protection pour protéger la caméra contre la poussière et réduire les interférences optiques.

 Ne retirez pas le filtre ou le verre de protection. Dans le cas contraire, la garantie sera perdue.

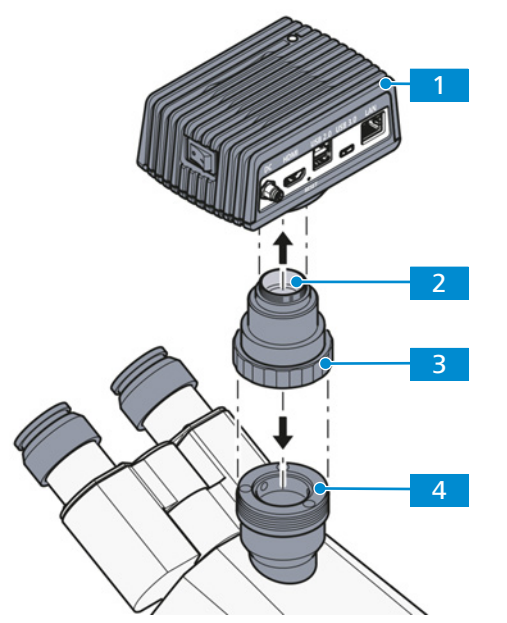

Fig. 6 : Montage de la caméra sur le microscope

| 1 | Caméra                                |
|---|---------------------------------------|
| 2 | Adaptateur caméra monture C           |
| 3 | Bague                                 |
| 4 | Port 60N sur le support du microscope |

- **Procédure** 1. Retirez le capuchon anti-poussière du port monture C de la caméra.
  - 2. Montez l'adaptateur caméra à monture C sur la caméra.
  - 3. Fixez la caméra avec l'adaptateur au port 60N du microscope.
  - 4. Orientez la caméra sur le support et fixez la position en serrant la bague.

#### 4.3 Connexion de la caméra à l'alimentation électrique

**Condition**  $\checkmark$  L'alimentation électrique a été équipée de l'adaptateur périphérique spécifique au pays. **préalable** 

**Procédure** 1. Branchez la fiche M8 du câble Y dans le port M8 de la caméra.

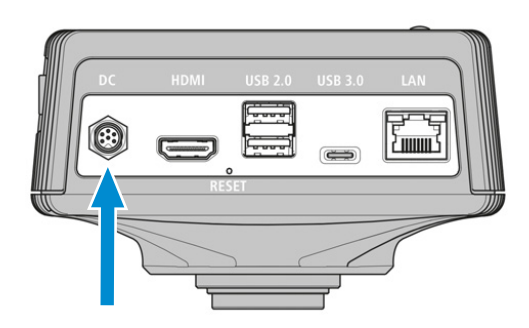

2. Branchez l'adaptateur d'alimentation dans une prise de courant.

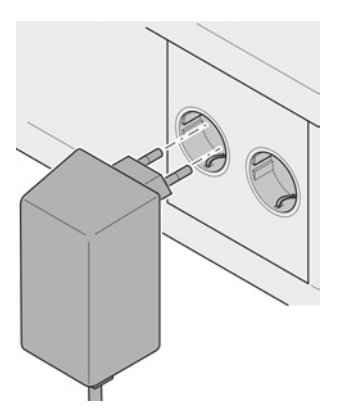

3. Allumez la caméra avec le commutateur Marche/Arrêt.

#### 4.4 Connexion de la caméra à Axioscope 5/7 et Axiolab 5

Condition 🗸 La caméra est montée sur Axioscope 5/7 ou Axiolab 5.

- ✓ La fiche M8 du câble Y a été branchée dans le port M8 de la caméra.
- L'alimentation électrique a été branchée dans une prise de courant.
- **Procédure** 1. Branchez l'extrémité restante du câble Y à la prise correspondante de votre microscope.
  - 2. Allumez la caméra avec le commutateur Marche/Arrêt.

#### Info

préalable

Consultez le manuel d'utilisation de votre microscope pour de plus amples informations.

#### 4.5 Connexion de la caméra à un écran (sans PC)

La caméra peut être raccordée à un écran HDMI certifié, une TV ou un projecteur pour la visualisation des données d'image en direct pour le fonctionnement des fonctions du menu OSD. Certaines fonctions HDMI (par exemple audio, commandes du moniteur à la caméra) ne sont pas supportées.

#### Info

Si vous connectez l'Axiocam 212 color / 203 mono à un écran, les exigences minimales pour l'écran sont les suivantes :

- Port d'entrée HDMI 1.4 ou HDMI 2.0
- 1920 x 1080 ou résolution plus élevée
- Rapport d'aspect 16:9
- Balayage progressif
- Câble HDMI d'une longueur inférieure à 3 m (un câble court permet une meilleure intégrité du signal)
- L'écran HDMI est activé
- Le câble HDMI est raccordé à un écran HDMI

Notez que la résolution maximale des images en direct de l'Axiocam 203 mono est Full HD (1 920 x 1 080), tandis que l'Axiocam 212 color supporte des résolutions jusqu'à Ultra HD (4K).

**Procédure** 1. Branchez le câble HDMI dans le port HDMI de la caméra.

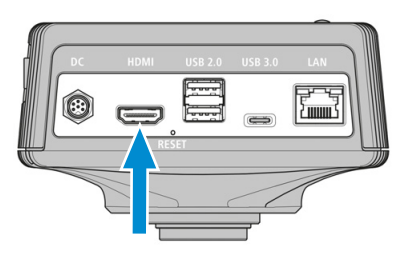

- 2. Branchez le connecteur opposé du câble HDMI dans la prise correspondante de votre dispositif d'affichage.
- 3. Définissez le rapport d'aspect du dispositif d'affichage sur 16:9 ou Aspect.

Pour d'autres réglages de la caméra à l'aide d'**OSD**, une souris est nécessaire et un clavier est recommandé.

#### 4.6 Connexion de la caméra à un réseau

Si vous souhaitez connecter la caméra à un réseau, vous pouvez choisir entre plusieurs options, toutes ces options nécessitant un accès réseau et le logiciel d'imagerie ZEISS Labscope (disponible en version windows, iOS ou Android). La caméra s'identifie elle-même sur le réseau (DHCP) et est automatiquement reconnue par Labscope, si le dispositif est sur le même réseau.

#### AVIS

#### **Afficher les erreurs**

En cas de WLAN surchargé ou lent, l'image en direct de la caméra peut être retardée ou mal affichée sur l'iPad.

- > Si possible, utilisez un WLAN 802.11n hautes performances.
- Il est nécessaire de disposer d'une largeur de bande libre suffisante pour la communication.

Pour une vue d'ensemble de toutes les applications ZEISS Microscopy et d'autres informations sur les applications individuelles visitez <u>https://www.zeiss.com/microscopy/int/products/microscope-software/microscopy-apps.html?vaURL=www.zeiss.com/micro-apps</u>

#### 4.6.1 Connexion de la caméra via Ethernet

**Condition**  $\checkmark$  La caméra est alimentée par le réseau.

#### préalable

**Procédure** 1. Branchez le câble Ethernet dans le port Ethernet de la caméra.

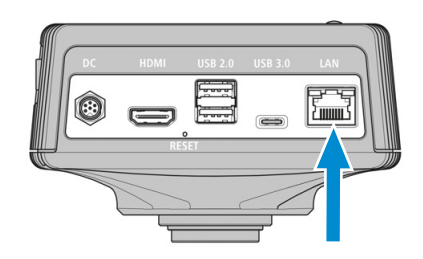

2. Branchez le connecteur opposé du câble Ethernet à la prise correspondante de votre routeur Wi-Fi ou au port Ethernet d'un PC Windows / ordinateur portable.

#### 4.6.2 Connexion de la caméra via un adaptateur Wi-Fi

Condition préalable

- **Condition**  $\checkmark$  La caméra est alimentée par le réseau.
  - ✓ Un adaptateur Wi-Fi USB est disponible.
  - ✓ Une souris UB est raccordée à la caméra pour faire fonctionner l'OSD.
  - La caméra est raccordée à un écran via HDMI.
- **Procédure** 1. Branchez l'adaptateur Wi-Fi USB dans le port USB type-C.

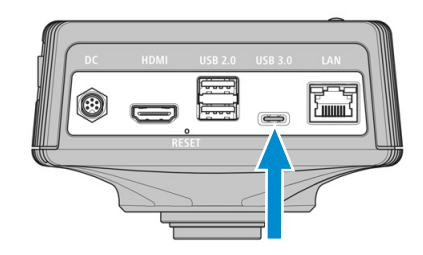

- 2. Ouvrez le menu On Screen Display en déplaçant la souris USB.
- Sélectionnez l'icône Réglages généraux dans le menu Accueil (voir Menu Live View [> 28]) pour ouvrir les Réglages généraux.
- 4. Sélectionnez l'onglet Options Wi-Fi.
- └→ L'onglet Options Wi-Fi propose deux manières de connecter la caméra à un dispositif Wi-Fi (par exemple iPad ou ordinateur portable) (voir Onglet Options Wi-Fi [▶ 46]).

#### Voir aussi

Fonctionnement de la caméra via le menu OSD [> 28]

#### 4.6.2.1 Utilisation de la caméra comme point d'accès

Suivez les instructions suivantes pour raccorder directement votre caméra au dispositif Wi-Fi :

| Back                     |          | Global Set        | tings |         |           | Apply |
|--------------------------|----------|-------------------|-------|---------|-----------|-------|
| General                  | Wi-Fi    | Options           | Updat | e       | Publisher |       |
| As an access point       | WLAN     | Axiocam212-6BF412 |       | 2.46 56 |           |       |
| Connect to existing WLAN | Password | Zeiss18466        |       |         |           |       |
|                          |          | Auto              |       |         |           |       |

- 2. Entrez le nom du réseau (ou conservez le nom par défaut) et le mot de passe **ZEISS1846** dans les champs d'entrée respectifs.
  - → La caméra peut être trouvée par d'autres dispositifs en tant que point d'accès : d'autres dispositifs peuvent se connecter à la caméra à l'aide du nom de réseau spécifié et du mot de passe.

#### 4.6.2.2 Connexion au Wi-Fi existant

Suivez les instructions suivantes pour raccorder votre caméra à un WLAN existant :

#### Procédure 1. Sélectionnez Connecter à un WLAN existant dans l'onglet Options Wi-Fi.

| < | Back                     |          | Global Settin                       | igs  |         |           | Apply |
|---|--------------------------|----------|-------------------------------------|------|---------|-----------|-------|
|   | General                  | Wi-Fi    | Options                             | Upda | te      | Publisher |       |
|   | As an access point       | WLAN     | TP-LINK_5G_D680                     |      | Refresh |           |       |
|   | Connect to existing WLAN | Password | IhateBUGSI<br>Wan connected, wlan = |      |         |           |       |
|   |                          |          | Labscope_DEV_5G                     |      |         |           |       |

- 2. Sélectionnez le nom du réseau dans le champ de sélection respectif.
- 3. Entrez le mot de passe dans le champ de saisie respectif.
  - $\rightarrow$  La caméra est raccordée au WLAN.
  - → Si le dispositif Wi-Fi est raccordé au même routeur, la caméra apparaît dans Labscope.

#### Info

Si la liste WLAN est vide ou ne contient pas le WLAN que vous souhaitez, attendez quelques secondes et cliquez à nouveau pour rafraîchir.

#### Info

Aucun caractère spécial spécifique n'est supporté pour un mot de passe.

**Autorisés** : A~Z a~z 0~9 @ # % \* . ! , ; ? / \& ( ) ''`-:,-+~\$<>

Le mot de passe doit contenir entre 8 et 32 caractères.

#### 4.7 Connexion de la caméra à un PC certifié

#### 4.7.1 Port USB

Le port USB type-C peut également être utilisé pour raccorder la caméra à un PC Windows ou un ordinateur portable pour utiliser la caméra via le logiciel Windows Labscope ou ZEN.

**Condition**  $\checkmark$  La caméra est alimentée par le réseau ou le microscope. **préalable** 

- **Procédure** 1. Branchez le connecteur type C du câble 3.0
  - dans la prise correspondante sur la caméra.

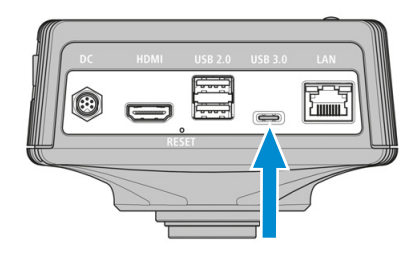

2. Branchez le connecteur type A du câble USB 3.0 dans la prise correspondante sur le PC.

#### 4.7.2 Ethernet

Grâce à un câble réseau, la caméra peut être raccordée directement à un PC Windows ou un ordinateur portable.

- Condition 
   Si la caméra est raccordée directement à un PC Windows ou à un ordinateur portable par un câble réseau, la caméra dispose d'une adresse IPV4 locale fixe : 169.254.203.212
- **Procédure** 1. Insérez le connecteur Ethernet RJ45 du câble réseau dans la prise RJ45 de la caméra.

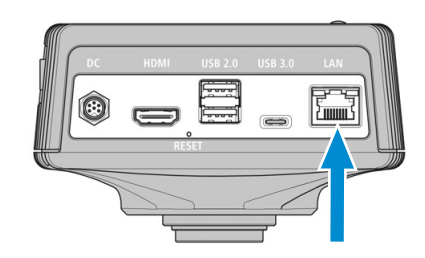

2. Branchez l'autre extrémité du connecteur Ethernet RJ45 du câble réseau dans la prise correspondante sur le PC.

#### 4.8 Signaux de fonction

Pour les définitions des signaux colorés DEL, consultez la liste ci-dessous :

| Description                                                                             |
|-----------------------------------------------------------------------------------------|
| Démarrage de la caméra                                                                  |
| Alimentation assurée et caméra prête                                                    |
| Prise de photo/enregistrement en cours, et enregistrement des<br>données sur la clé USB |
| Mise à jour du microprogramme/réinitialisation sur les réglages<br>d'usine              |
| Aucune clé USB ou clé pleine                                                            |
| Pas d'alimentation électrique                                                           |
|                                                                                         |

# 5 On Screen Display (OSD)

#### Info

Certaines fonctions du menu OD sont uniquement disponibles avec le support du microscope standard, c'est-à-dire Axioscope 5/7 ou Axiolab 5. Pour de plus amples informations, consultez le manuel du microscope concerné.

#### 5.1 Fonctionnement de la caméra via le menu OSD

Pour faire fonctionner la caméra via OSD, branchez votre souris et votre clavier USB dans un port USB 2.0 type-A et la clé USB (comprise dans l'emballage) dans le port USB 3.0 type-C à l'arrière de la caméra.

**Condition**  $\checkmark$  La caméra est alimentée par le réseau.

préalable

✓ La caméra est raccordée à un écran via HDMI.

- La caméra est raccordée à une souris USB.
- Procédure 1. Pour ouvrir le menu Live View sur l'OSD, déplacez la souris sur l'image en direct sur l'écran.
  - $\rightarrow$  Si vous arrêtez de déplacer la souris, l'OSD se fermera après environ 5 secondes.

#### Info

Une clé USB utilisée doit être au format FAT32 et disposer d'un espace libre suffisant pour le stockage des données.

#### 5.2 Menu Live View

Le menu Live View fournit des contrôles de base des images afin de capturer vos images avec un minimum d'efforts.

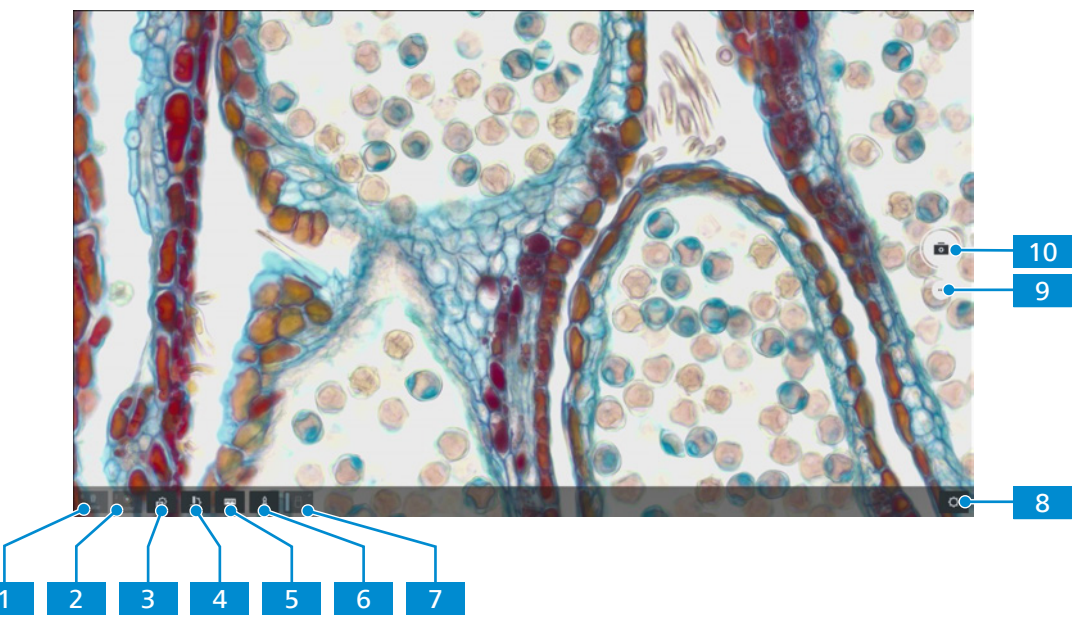

| N°. | Paramètre                                        | Description                                                                                                    |
|-----|--------------------------------------------------|----------------------------------------------------------------------------------------------------|
| 1   | lcône <b>Objectif</b>                            | L'objectif actuellement utilisé s'affiche (uniquement pour le<br>support dédié configuré, par exemple Axioscope 5/7 ou Axiolab<br>5).                                                                                                    |
| 2   | lcône <b>Réflec-</b><br>teur                     | Le réflecteur actuellement utilisé s'affiche (uniquement pour le support dédié configuré, par exemple Axioscope 5/7 ou Axiolab 5).                                                                                                    |
| 3   | lcône <b>Réglages</b><br>d'acquisition           | Permet d'ouvrir le menu des réglages d'acquisition, voir <i>Menu Acquisition Settings Menu</i> [> 33].                                                                                                    |
| 4   | lcône <b>Configu-</b><br>ration du<br>microscope | Permet d'ouvrir le menu de configuration du microscope, voir<br>Menu Configure Microscope [> 39].                                                                                                    |
| 5   | lcône <b>Barre</b><br>d'échelle                  | Permet d'ajouter une barre d'échelle à l'image.                                                                                                    |
| 6   | lcône <b>Annota-</b><br>tions                    | Permet d'ajouter des annotations à l'image, voir <i>Menu Annota-</i><br>tions [> 37].                                                                                                    |
| 7   | lcône <b>Clé USB</b>                             | Indique si une clé USB est connectée. Fournit un bouton d'éjec-<br>tion pour retirer la clé USB en toute sécurité. Il est fortement<br>recommandé d'utiliser cette fonction d'éjection avant de débran-<br>cher la clé USB afin de conserver l'intégrité des données. |
| 8   | lcône <b>Réglages</b><br>généraux                | Ouvre le menu Réglages généraux, voir <i>Menu Global Settings</i> [ <b>&gt;</b> 42].                                                                                                    |
| 9   | lcône <b>Changer</b><br>le mode<br>d'acquisition | Sélectionnez le mode d'acquisition souhaitée, voir <i>Modes Acqui-</i><br>sition Modes [> 32].                                                                                                    |
| 10  | Bouton <b>Instan-</b><br>tané                    | Prend une image unique. En fonction du mode d'acquisition sélectionné, différents types d'acquisition sont possibles.                                                                                                    |

#### 5.2.1 Acquérir une image unique

préalable

- **Condition** </br>Le microscope est opérationnel.
  - ✓ Le mode d'acquisition d'image individuelle (Snap) est actif.

Procédure

- 1. Cliquez sur le bouton **Instantané** 🗖.
  - → Une image individuelle est capturée et une prévisualisation est affichée sur le côté droit inférieur de l'écran.

2. Cliquez sur la prévisualisation.

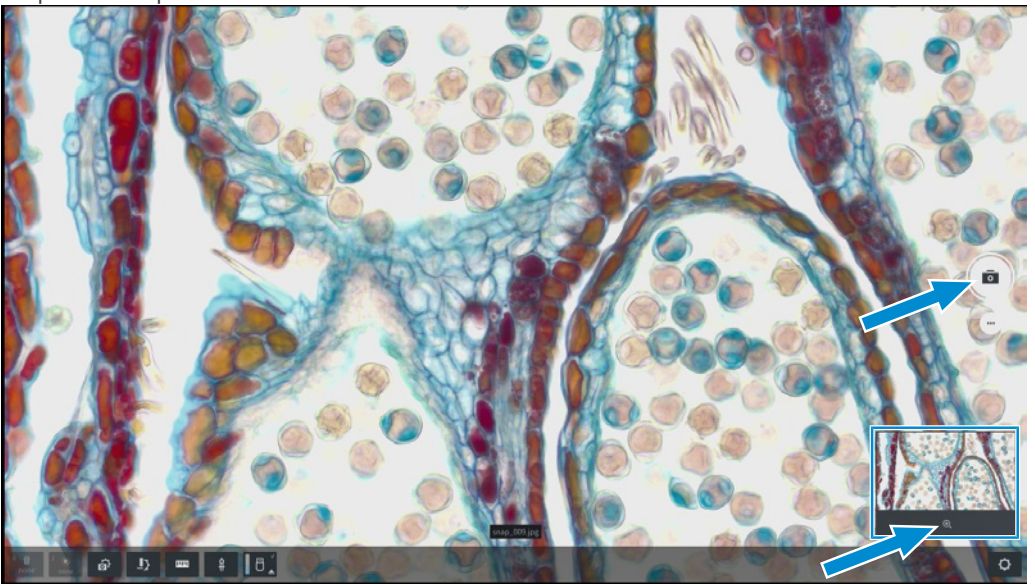

- $\rightarrow$  L'image s'ouvre et s'affiche en grand.
- 3. Cliquez sur le nom de l'image.
  - → Une fenêtre s'ouvre dans laquelle il est possible d'entrer le nom.

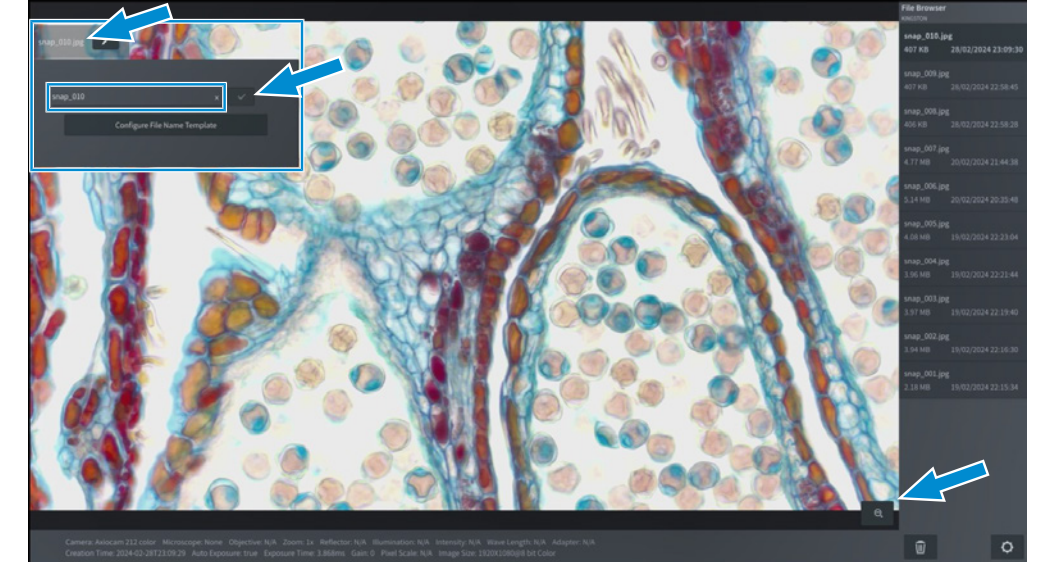

- 4. Entrez un nouveau nom pour l'image.
- 5. Cliquez sur le bouton pour enregistrer les modifications.
- 6. Pour fermer la fenêtre, cliquez sur le signe moins

#### Info

Le **bouton Configurer le modèle de nom de fichier** permet d'ouvrir un autre modèle dans lequel il est possible de réaliser des préréglages pour la désignation des fichiers.

#### 5.2.2 Enregistrement d'une vidéo

Condition préalable

- Le microscope est opérationnel.
- ✓ Le mode d'acquisition Enregistrement vidéo est actif.

Θ,

Procédure 1. Cliquez sur le bouton Vidéo.

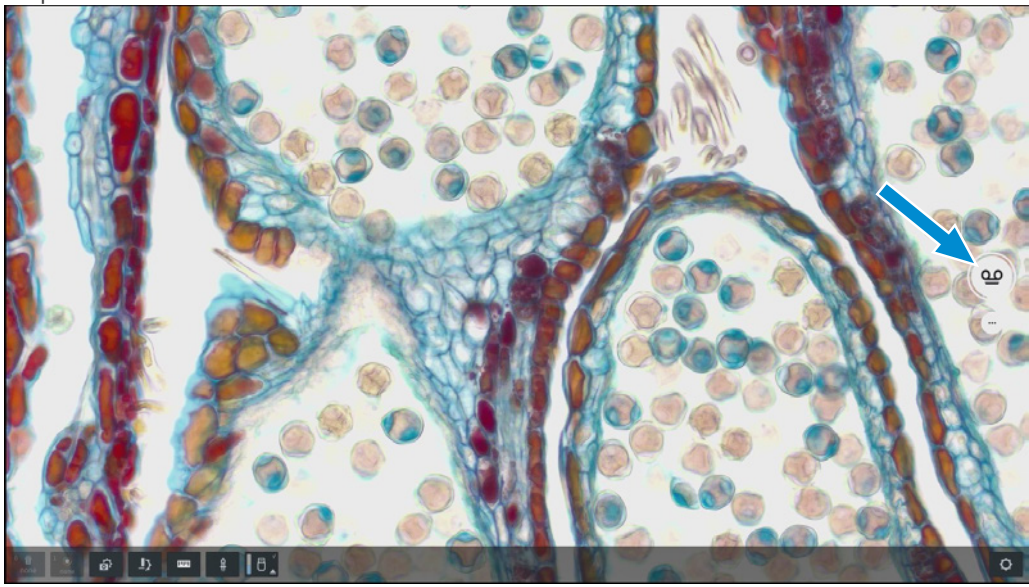

- → L'enregistrement vidéo commence.
- $\rightarrow$  Le bouton devient

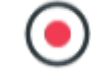

2. Cliquer

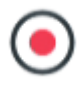

- → L'enregistrement vidéo s'arrête.
- → La miniature de la vidéo enregistrée est affichée dans l'angle inférieur droit de l'écran.

#### 5.2.3 Acquisition d'images multicanaux

préalable

- **Condition**  $\checkmark$  Le support du microscope est opérationnel.
  - 🗸 Le mode d'acquisition Multicanal est actif. 🛄
  - Les canaux de fluorescence souhaités sont sélectionnés (le bouton devient noir) ou désélectionnés (le bouton devient gris) en cas de clic droit avec la souris.

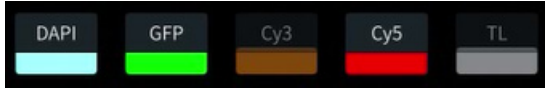

- Procédure 1. Cliquez (souris gauche) sur le bouton du canal fluorescent sélectionné pour allumer la LED fluorescente et démarrer la vue en direct de la caméra (dans les réglages Live View ou d'acquisition).
  - → Une image en direct est affichée à l'écran.

2. Si cela est souhaité, optimisez manuellement les réglages d'acquisition comme le gain du temps d'exposition pour optimiser votre image, par exemple en choisissant les réglages manuels.

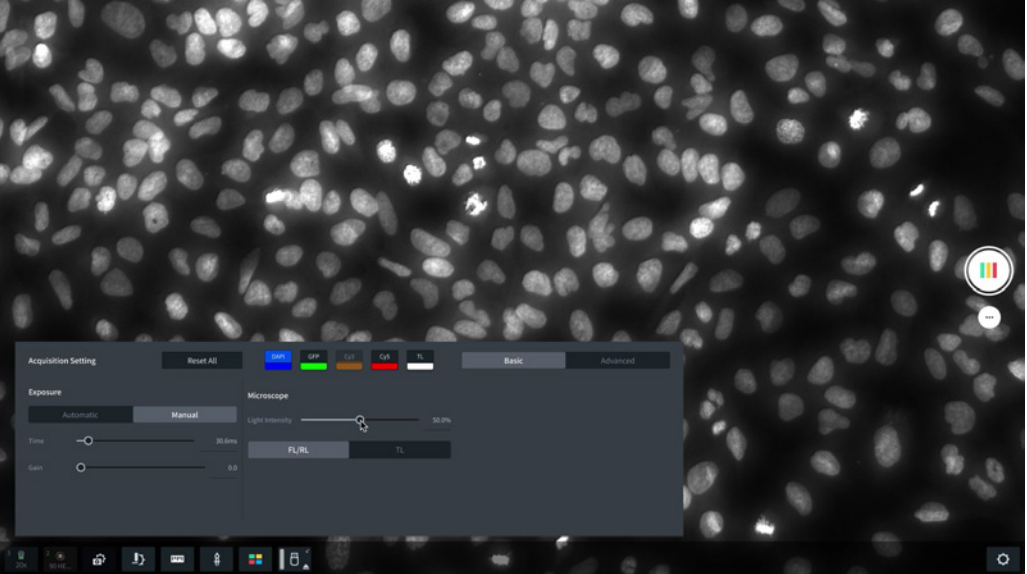

- 3. Répétez la procédure pour tous les canaux que vous souhaitez utiliser pour l'acquisition d'images MCF. Les canaux sans pseudo assignation des couleurs ne sont pas pris en compte dans l'enregistrement MCF. Pour la configuration des canaux fluorescents, voir *Onglet Généralités* [▶ 43].
- 4. Cliquez sur le bouton Multicanal.
  - → L'image multicanal est enregistrée, et une miniature de l'image s'affiche.
- 5. Cliquez sur une image de prévisualisation miniature pour ouvrir l'image MCF.

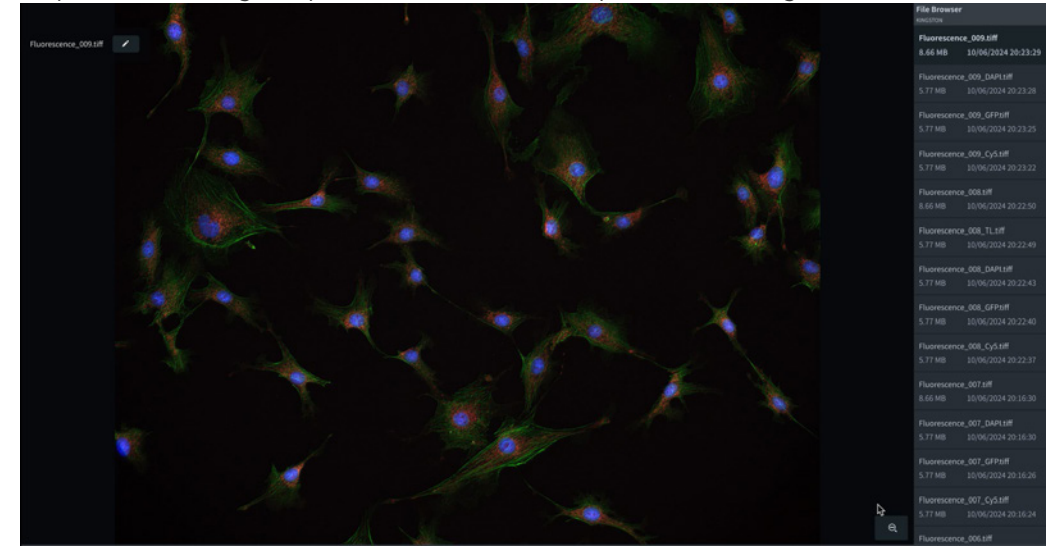

- 6. Cliquez sur le nom de l'image dans le coin supérieur gauche pour ouvrir une fenêtre permettant de modifier le nom du fichier.
- 7. Dans le navigateur de fichiers, sur le côté droit, les images individuelles du canal de fluorescence sont listées et peuvent être ouvertes (en cliquant).

#### 5.3 Modes Acquisition Modes

Les modes d'acquisition d'image suivants sont disponibles :

| Icône | Mode                               |
|-------|------------------------------------|
| 0     | Acquisition d'image unique (Snap). |
| ഘ     | Enregistrement vidéo.              |
|       | Acquisition à canaux-multiples.    |

#### 5.3.1 Menu Acquisition Settings Menu

En fonction du type de caméra et du support du microscope, le contenu du menu **Réglages** d'acquisition peut varier. Le menu **Réglages d'acquisition** contient deux niveaux qui peuvent être sélectionnés en cliquant sur l'onglet correspondant :

- De base
- Avancé

#### 5.3.2 Menu Acquisition Settings - Basic

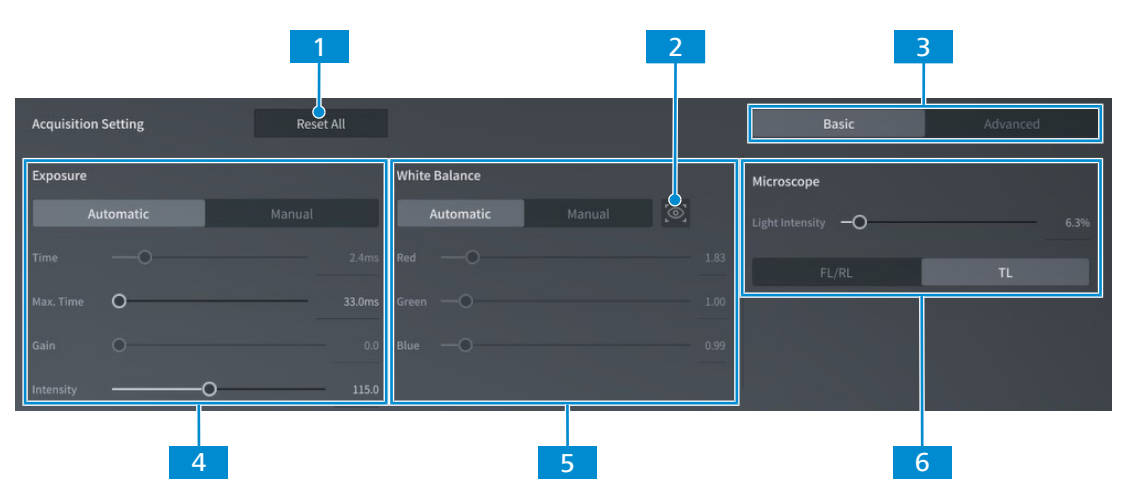

Fig. 7 : Menu Réglages d'acquisition - De base

| N°. | Paramètre                           | Description                                                                               |
|-----|-------------------------------------|-------------------------------------------------------------------------------------------|
| 1   | Bouton <b>Tout</b><br>réinitialiser | Permet de restaurer les réglages d'acquisition par défaut.                                |
| 2   | Préréglage                          | Permet de prérégler la balance des blancs du microscope, en fonction de la puissance LED. |
| 3   | Onglet <b>De base</b>               | Permet d'ouvrir le niveau <b>De base</b> .                                                |
| 4   | Commandes<br>Exposition             | Voir Réglage de l'exposition [> 34].                                                      |
| 5   | Commandes<br>Balance des<br>blancs  | Voir Réglage manuel de la balance des blancs [> 35].                                      |
| 6   | Commandes<br>Microscope             | Voir Réglage de l'intensité lumineuse [> 35].                                             |

#### 5.3.3 Menu Acquisition Settings - Advanced

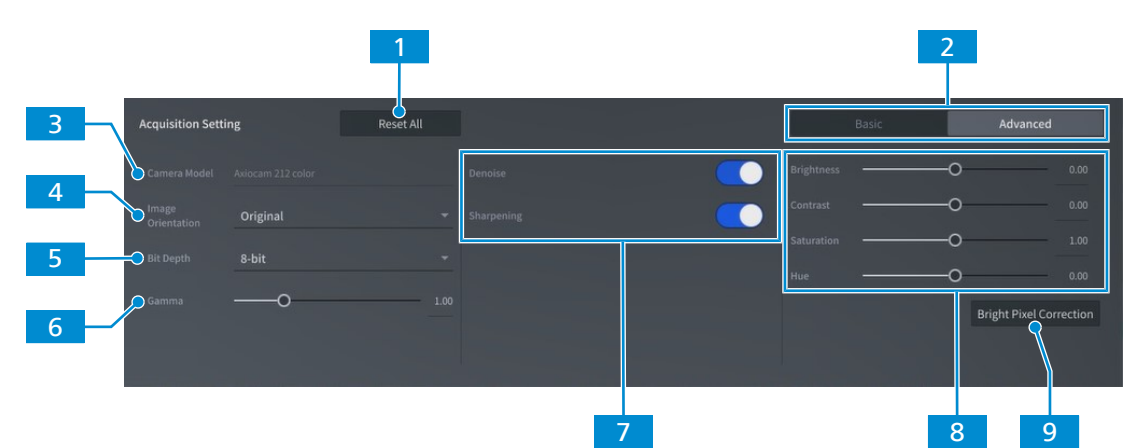

Fig. 8 : Menu Réglages d'acquisition - Avancé

| <b>N</b> °. | Paramètre                                           | Description                                                                                             |
|-------------|-----------------------------------------------------|----------------------------------------------------------------------------------------------------|
| 1           | Bouton <b>Tout</b><br>réinitialiser                 | Permet de restaurer les réglages d'acquisition par défaut.                                              |
| 2           | Onglet <b>Avancé</b>                                | Permet d'ouvrir le niveau <b>Avancé</b> .                                                               |
| 3           | Champ d'affi-<br>chage <b>Modèle</b><br>caméra      | Affiche le modèle de caméra.                                                                            |
| 4           | Liste déroulante<br>Orientation de<br>l'image       | Réglez l'orientation de l'image.                                                                        |
| 5           | Liste déroulante<br><b>Profondeur de</b><br>couleur | Sélectionnez la profondeur de bit.                                                                      |
| 6           | Curseur<br><b>Gamma</b>                             | Ajustez les réglages du gamma.                                                                          |
| 7           | Réglages<br>d'amélioration<br>des images            | Activer/désactiver le débruitage ou la netteté automatiques.                                            |
| 8           | Réglages d'opti-<br>misation<br>d'image             | Ajustements pour l'optimisation d'image.                                                                |
| 9           | Bouton <b>Correc-</b><br>tion pixel<br>lumineux     | Ouvre la configuration de correction des pixels lumineux, voir <i>Correction pixel lumineux</i> [> 36]. |

#### 5.3.4 Réglage de l'exposition

#### Réglage automatique de l'exposition

Le mode de réglage automatique de l'exposition garantit une brillance cohérente de l'image en calculant continuellement la durée d'exposition correcte selon l'intensité lumineuse actuelle.

Procédure 1. Dans le menu OSD, naviguez vers le menu Réglages d'acquisition.

- 2. Au niveau des commandes Exposition, cliquez sur le bouton Automatique.
- 3. Si nécessaire, ajustez avec précision le Temps / Intensité max. de l'exposition à l'aide du **curseur** respectif ou du champ de saisie.

#### Réglage manuel de l'exposition

- Procédure 1. Dans le menu OSD, naviguez vers le menu Réglages d'acquisition.
  - 2. Au niveau des commandes **Exposition**, cliquez sur le bouton Manuel.
  - 3. Réglez le **temps** d'exposition à l'aide du curseur respectif ou du champ de saisie.
  - 4. Réglez la valeur du gain à l'aide du curseur respectif ou du champ de saisie.

#### 5.3.5 Réglage manuel de la balance des blancs

- Procédure 1. Dans le menu OSD, naviguez vers le menu Réglages d'acquisition.
  - 2. Au niveau des commandes Balance des blancs, cliquez sur le bouton Manuel.
  - 3. Si nécessaire, ajustez avec précision la balance des blancs avec les curseurs RGB.

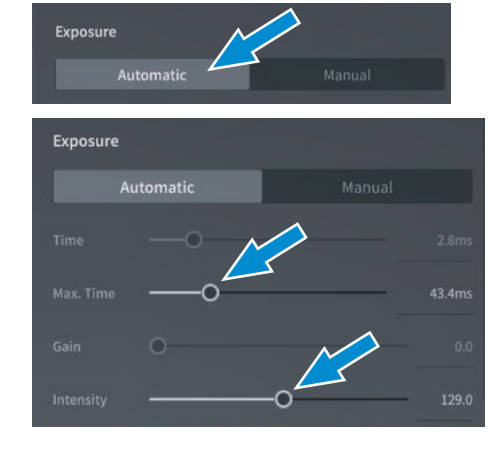

Manua

Exposure

Exposure

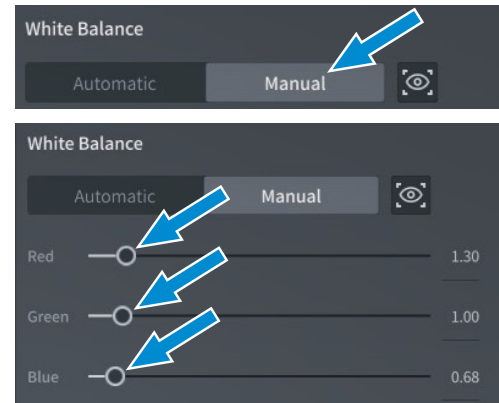

#### 5.3.6 Réglage de l'intensité lumineuse

- Procédure 1. Dans le menu OSD, naviguez vers le menu Réglages d'acquisition.
  - 2. Au niveau des commandes Intensité lumineuse, appuyez sur le bouton TL si une source lumineuse TL est installée.

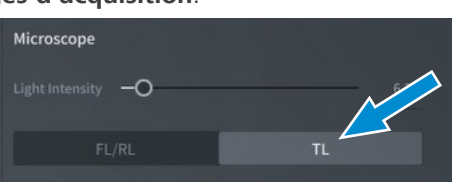

- Si nécessaire, ajustez avec précision l'intensité de la lumière pour la source lumineuse TL à l'aide du curseur respectif ou du champ de saisie.
- 4. Appuyez sur le bouton **FL/RL**, si une source lumineuse RL ou FL est installée.
- Si nécessaire, ajustez avec précision l'intensité de la lumière pour la source lumineuse RL à l'aide du curseur respectif ou du champ de saisie.

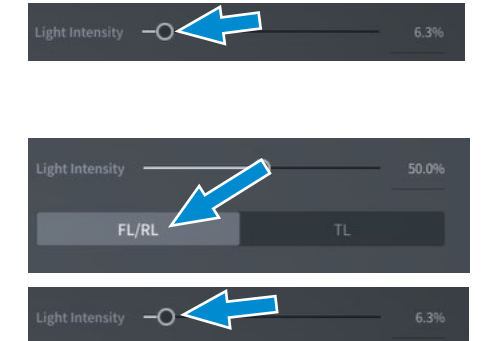

#### 5.3.7 Correction pixel lumineux

La configuration **Correction pixel lumineux** vous permet d'appliquer la procédure Correction pixel lumineux. Cette procédure corrige les pixels lumineux (ou chauds) récemment développés en raison de longues durées d'exposition, de réglages de gain élevés ou d'événements cosmiques.

Ouvrez la configuration Correction pixel lumineux en cliquant sur le bouton respectif dans le menu Acquisition sous Avancé.

| Acquisition Setti | ng       | Reset All |  | Basic | Advance        |           |
|-------------------|----------|-----------|--|-------|----------------|-----------|
|                   |          |           |  | (     | o              |           |
|                   | Original |           |  |       | o              |           |
| Bit Depth         | 8-bit    |           |  | (     | о———           |           |
|                   | 0.000    |           |  | (     | o              |           |
|                   | _0       | 0.45      |  |       | Bright Pixel C | orrection |
|                   |          |           |  |       |                |           |

**Condition** 
 Le port de la monture C est fermé de sorte que la lumière n'atteigne pas le capteur d'image pendant la procédure.

Vous pouvez fermer le port de la monture C en fermant le trajet lumineux du support du microscope ou en détachant la caméra du support et en protégeant le capteur de la lumière en vissant le bouchon de protection sur le filet de la monture C de la caméra.

**Procédure** 1. Cliquez sur le bouton **Configuration** dans le menu Correction pixel lumineux. Lisez et respectez les conseils affichés sur la réalisation de la correction des pixels lumineux.

| < | Back | Bright Pixel Correction Setup | Done |
|---|------|-------------------------------|------|
|   |      |                               |      |
|   |      | Setup Reset                   |      |
|   |      |                               |      |

| 2. Prenez u                                                                                                    | ne image de référence instantanée pour la correction des pixels lumineux. | 0    |  |  |
|----------------------------------------------------------------------------------------------------|---------------------------------------------------------------------------|------|--|--|
| < Back                                                                                                    | Bright Pixel Correction Setup                                             | Done |  |  |
|                                                                                                    |                                                                           |      |  |  |
| Cover the camera C-mount with a lid, ensure no light will reach the sensor during bright pixel correction process.     Shan the reference image |                                                                           |      |  |  |
|                                                                                                    | Bright pixel correction (User defined) is activated                       |      |  |  |
|                                                                                                    | Setup Reset                                                               |      |  |  |

3. Fermez la configuration de correction des pixels lumineux en cliquant sur le bouton **Terminé**.

#### 5.4 Menu Annotations

Vous pouvez ajouter des mesures, des marqueurs ou des annotations de texte, dans une image en direct. Les annotations peuvent être personnalisées avec les couleurs disponibles - rouge, bleu, vert, noir et différentes épaisseurs de ligne et tailles de police. Vous trouverez ci-dessous la liste des outils d'annotation et de mesure disponibles.

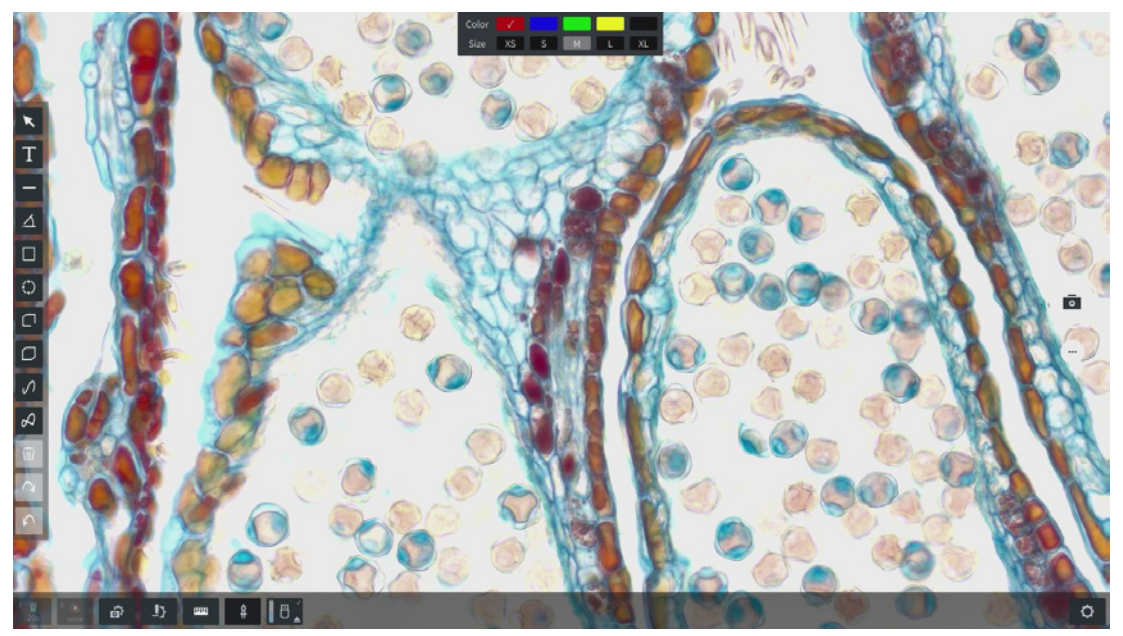

Fig. 9 : Menu Annotations

| Para-<br>mètre | Description                                                                            |
|----------------|----------------------------------------------------------------------------------------|
| Flèche         | Permet de sélectionner différentes annotations en traçant un rectangle sur<br>l'écran. |
| Texte          | Permet de saisir du texte dans une zone.                                               |

| Para-<br>mètre                                 | Description                                                                                                    |
|------------------------------------------------|----------------------------------------------------------------------------------------------------|
| Distance                                       | Trace une ligne et mesure la longueur.                                                                                                    |
| Angle                                          | Permet de mesurer un angle.                                                                                                    |
| Rectangle                                      | Dessine un rectangle et mesure l'aire.                                                                                                    |
| Cercle                                         | Trace un cercle et mesure l'aire.                                                                                                    |
| Polyligne                                      | Trace une polyligne et mesure la distance.                                                                                                    |
| Polygone                                       | Dessine un polygone et mesure l'aire.                                                                                                    |
| Spline                                         | Trace une courbe et mesure la distance.                                                                                                    |
| Contour<br>Spline                              | Dessine un contour courbé et mesure l'aire.                                                                                                    |
| Supprimer                                      | Supprime l'annotation sélectionnée.<br>Si plusieurs annotations sont sélectionnées avec la flèche de sélection, elles<br>peuvent être effacées en une fois. De même, l'actionnement des touches Ctr+A<br>du clavier permet de supprimer toutes les annotations sélectionnées. |
| Rétablir                                       | Rétablir la modification précédente.                                                                                                    |
| Annuler                                        | Annuler la dernière modification.                                                                                                    |
| Info                                           |                                                                                                    |
| Pour la mesu<br>des ensemble<br>en direct, vér | re, veillez à une configuration correcte de l'adaptateur de caméra, des objectifs et<br>es de filtres en fonction des composants actuels de votre microscope. Dans la vue<br>ifiez toujours et confirmez que le grossissement de l'objectif actuellement sélec-               |

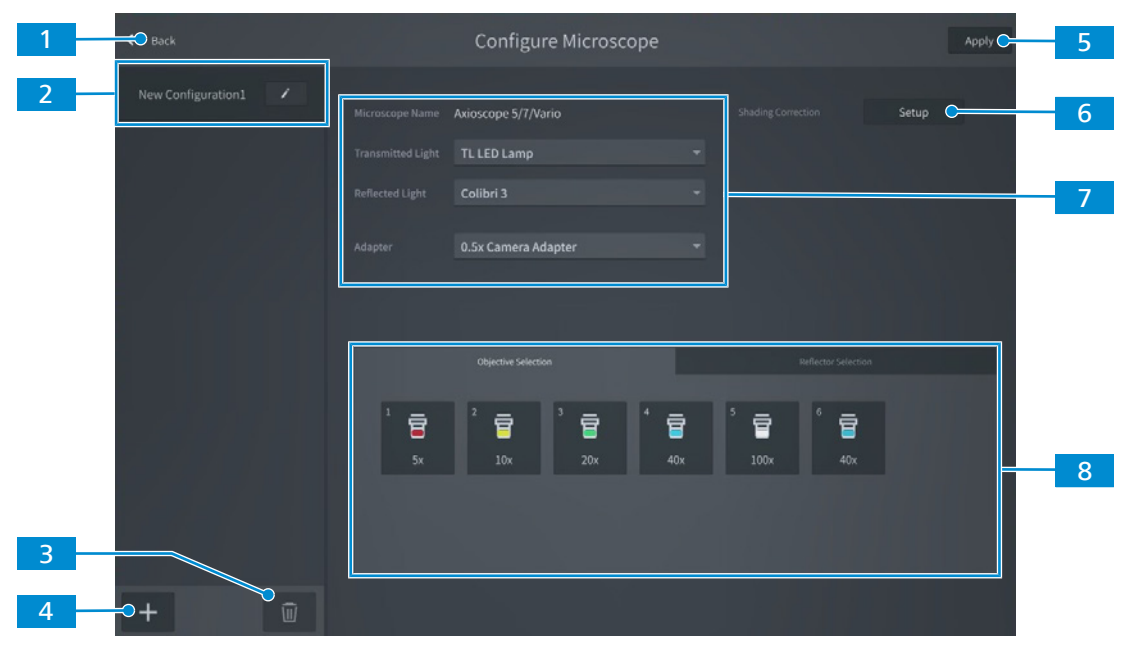

#### 5.5 Menu Configure Microscope

Fig. 10 : Menu Configurer un microscope

| N° | Paramètre                                    | Description                                                                                                    |
|----|----------------------------------------------|----------------------------------------------------------------------------------------------------|
| 1  | Bouton <b>Retour</b>                         | Fermer le menu.                                                                                                    |
| 2  | Liste de confi-<br>guration                  | Le microscope et la caméra sont reconnus automatiquement.                                                                           |
| 3  | Bouton<br><b>Supprimer</b>                   | Supprimer la configuration du microscope sélectionnée dans la liste.                                                                |
| 4  | Bouton <b>Ajouter</b>                        | Effectuer une configuration automatique pour ajouter la nouvelle configuration du microscope à la liste.                            |
| 5  | Bouton <b>Appli-</b><br>quer                 | Appliquer les changements.                                                                                                    |
| 6  | Bouton Confi-<br>guration                    | Ouvre le menu de configuration de la correction de l'ombrage, voir <i>Réalisation d'une correction d'ombrage</i> [ <b>&gt;</b> 41]. |
| 7  | Zone de confi-<br>guration du<br>microscope  | Sélectionner les configurations du microscope.                                                                                      |
| 8  | Zone sélection<br>objectif / réflec-<br>teur | Sélectionnez l'ensemble objectif et réflecteur, voir <i>Affectation des objectifs et des jeux de filtres [</i> <b>&gt;</b> 39].     |

#### Voir aussi

Menu Configure Microscope [> 39]

#### 5.5.1 Affectation des objectifs et des jeux de filtres

**Condition**  $\checkmark$  Le microscope est opérationnel. **préalable** 

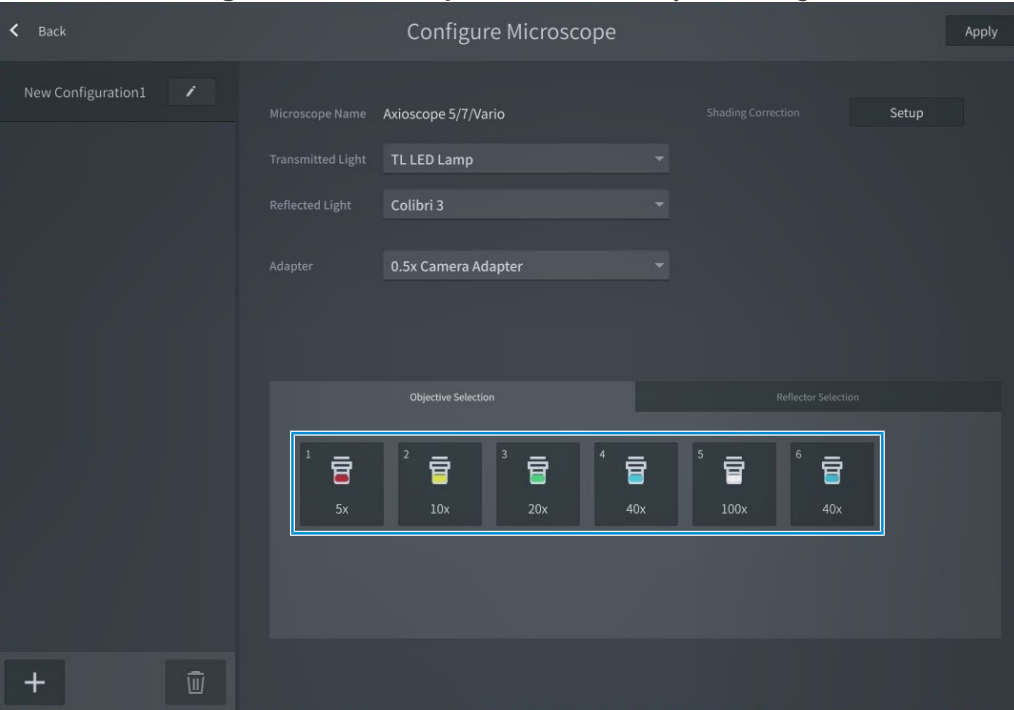

- → Le sous-menu **Objectif** s'ouvre.
- 2. Sélectionnez l'un des objectifs disponibles dans la liste.
- 3. Cliquez sur **Enregistrer** pour appliquer la sélection.

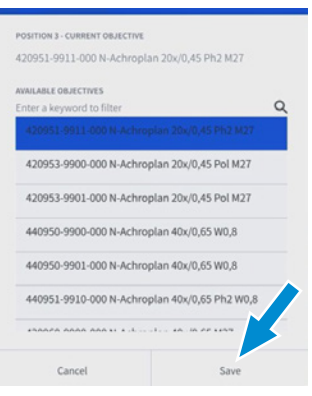

- 4. Répétez la procédure pour les autres positions d'objectif, si nécessaire.
- 5. Cliquez sur l'onglet **Sélection réflecteur**.

6. Sélectionnez le groupe de réflecteurs à assigner.

| < Back             | Configure Microscope                                                                                                    | Apply |
|--------------------|----------------------------------------------------------------------------------------------------|-------|
| New Configuration1 | Microscope Name Axioscope 5/7/Vario Shading Correction Setup                                                                                                    |       |
|                    | Transmitted Light TL LED Lamp -                                                                                                    |       |
|                    | 1       423052-9593-000 LED UV 385nm       *       2       423052-9573-000 LED B 470nm         3       423052-9602-000 LED G 565nm       *       4       423052-9522-000 LED R 625nm |       |
|                    | Adapter 0.5x Camera Adapter 👻                                                                                                    |       |
|                    | Objective Selection Reflector Selection  1489090-9100-000 90 HE DAPI/ GFP/ Cy3/ Cy5  2 none                                                                                          |       |
|                    | 3 none 4 none                                                                                                    |       |
|                    | 5 none 6 none                                                                                                    |       |
| + 🔟                |                                                                                                    |       |

- → Le sous-menu **Sélection réflecteur** s'ouvre.
- 7. Sélectionnez l'un des modules de réflecteur disponibles dans la liste.
- 8. Cliquez sur **Enregistrer** pour appliquer la sélection.

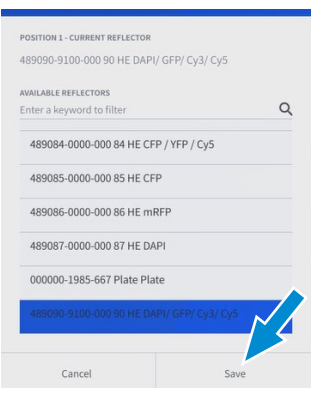

- 9. Répétez la procédure pour les autres positions des réflecteurs, si nécessaire.
- 10. Cliquez sur Appliquer pour sauvegarder la sélection.
- 11. Cliquez sur **< Retour** pour revenir à l'image en direct.

#### 5.5.2 Réalisation d'une correction d'ombrage

#### Info

#### Qualité d'image insuffisante après avoir modifié la configuration du microscope.

Il est recommandé d'effectuer une correction d'ombrage pour chaque objectif de tout microscope nouvellement configuré avant de commencer à travailler.

**Condition**  $\checkmark$  Le microscope est opérationnel. **préalable** 

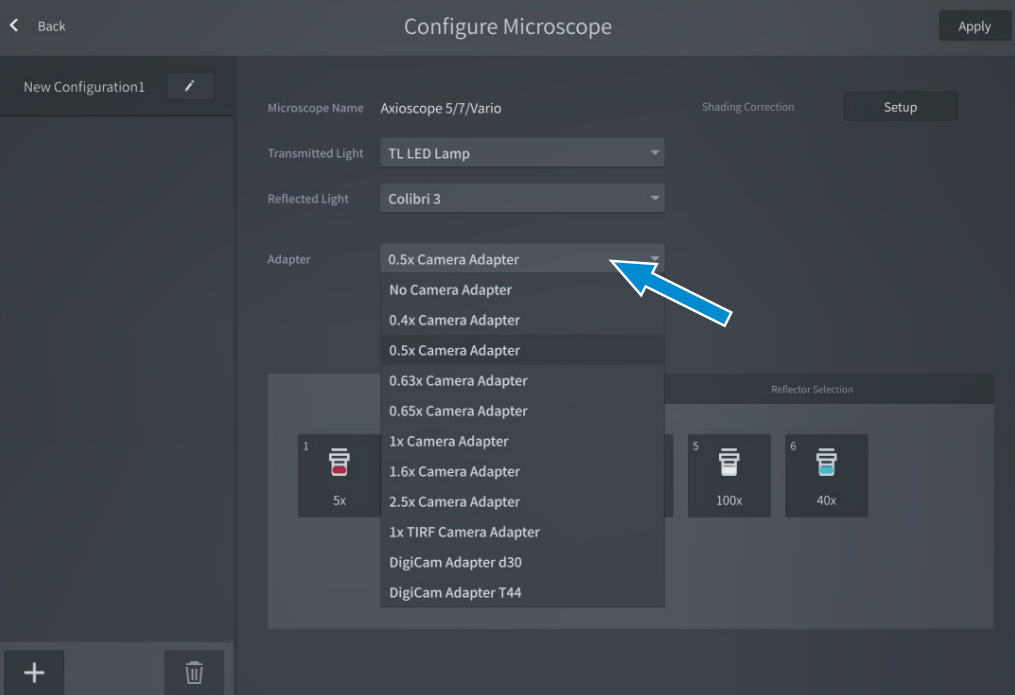

- 2. Cliquez sur le bouton Configuration.
  - → Le sous-menu Configuration de la correction de l'ombrage s'ouvre.

| < ≞ | Back | Shading Correction Setup                         | Done |
|-----|------|--------------------------------------------------|------|
|     |      |                                                  |      |
|     |      |                                                  |      |
|     |      |                                                  |      |
|     |      | 420951-9911-000 N-<br>Achroplan 20x/0,45 Ph2 M27 |      |
|     |      |                                                  |      |
|     |      |                                                  |      |
|     |      | Setup Reset                                      |      |
|     |      |                                                  |      |
|     |      |                                                  |      |
|     |      |                                                  |      |

- 3. Lisez et respectez les conseils affichés sur la correction de l'ombrage.
- 4. Cliquez sur le bouton **Configuration**.

#### 5.6 Menu Global Settings

Le menu **Réglages généraux** contient quatre niveaux qui peuvent être sélectionnés en cliquant sur l'onglet correspondant :

| 1                                                                                            | 2             | 3               | 4         |
|----------------------------------------------------------------------------------------------|---------------|-----------------|-----------|
| < Back                                                                                       | Global S      | ettings         |           |
|                                                                                              |               |                 |           |
| General                                                                                      | Wi-Fi Options | Update          | Publisher |
| Language                                                                                     |               |                 |           |
| English 👻                                                                                    |               |                 |           |
|                                                                                              |               |                 |           |
| General                                                                                      |               |                 |           |
| Default file format for snapped images                                                       | JPEG(*.jpg)   |                 |           |
| Snap Resolution                                                                              | 1920 X 1080   |                 |           |
| Video Resolution                                                                             | 1920 X 1080   |                 |           |
| Storage Type                                                                                 | USB stick     | Network Share   |           |
| Configure File Name Template                                                                 | Configure     |                 |           |
| Note: JPEG format does not support 12-bit, therefore in<br>regardless of bit depth settings. |               |                 |           |
|                                                                                              |               |                 |           |
| Date & Time                                                                                  |               |                 |           |
|                                                                                              |               |                 |           |
| R 2024-02-29T21:26                                                                           |               |                 |           |
| Fig. 11 : Menu <b>Réglages génér</b>                                                         | aux           |                 |           |
| 1 Onglet Généralités                                                                         |               | 2 Onglet Optio  | ns Wi-Fi  |
| 3 Onglet Mise à jour                                                                         |               | 4 Onglet Editer | ır        |

#### 5.6.1 Onglet Généralités

| 1   | Back                                                                                                    | Global Set                                   | ttings        |           |
|-----|----------------------------------------------------------------------------------------------------|----------------------------------------------|---------------|-----------|
|     | General                                                                                                    | Wi-Fi Options                                | Update        | Publisher |
| 2 — | Language<br>English                                                                                                    | •                                            |               |           |
| 3 — | General<br>Default file format for snapped images                                                                         | JPEG(*.jpg) 👻                                |               |           |
| 4   | Snap Resolution                                                                                                    | 1920 X 1080 🔻                                |               |           |
| 5   | Video Resolution                                                                                                    | 1920 X 1080 👻                                |               |           |
| 6   | Storage Type                                                                                                    | USB stick                                    | Network Share |           |
| 7   | Configure File Name Template<br>Note: JPEG format does not support 12-bit, therefor-<br>regardless of bit depth settings. | Configure<br>e images will be saved as 8-bit |               |           |
| 8   | Date & Time<br>茂 2024-02-29T21:26                                                                                         |                                              |               |           |

Fig. 12 : Menu Réglages généraux, onglet 1 Généralités

| N°  | Paramètre                                                          | Description                      |              |                   |                   |
|-----|--------------------------------------------------------------------|----------------------------------|--------------|-------------------|-------------------|
| 1   | Bouton <b>Retour</b>                                               | Fermez le menu.                  |              |                   |                   |
| 2   | Menu déroulant<br><b>Sélection de la</b><br>langue                 | Sélectionnez la lan              | gue de l'ap  | plication.        |                   |
| 3   | Menu déroulant<br>Format de<br>fichier par<br>défaut               | Sélectionnez le for<br>générées. | mat de fich  | ier par défau     | t pour les images |
| 4   | Menu déroulant<br><b>Résolution</b><br>instantané                  | Sélectionnez la rés              | olution pou  | r les images      | instantanées.     |
| 5   | Menu déroulant<br><b>Résolution<br/>vidéo</b>                      | Sélectionnez la rés              | olution pou  | r les vidéos e    | enregistrées.     |
| 6   | Onglet <b>Type de</b><br>stockage                                  | Sélectionnez le typ              | e de forma   | t de fichier p    | our le stockage.  |
| 7   | Bouton <b>Confi-<br/>gurer le<br/>modèle de<br/>nom de fichier</b> | Configurez le mod                | èle de nom   | de fichier.       |                   |
| 8   | Champ de<br>réglage <b>Date &amp;</b><br>heure                     | Réglez la date et l'             | heure.       |                   |                   |
|     | ✔ Back                                                             | Glo                              | bal Settings |                   |                   |
|     |                                                                    | Wi-Fi Options                    |              | Update            | Publisher         |
| 1   | Configuration<br>Import configuration from USB stick               |                                  | ٦            |                   |                   |
| 2   | Export configuration to USB stick                                  | Export                           |              |                   |                   |
| 3   | Reset system configuration                                         | Reset                            |              |                   |                   |
|     |                                                                    |                                  | _            |                   |                   |
| F   | Network Information                                                |                                  |              |                   |                   |
|     | IP Address: 169.254.                                               | 203.212 IP                       |              | 192.168.200.1     |                   |
| 4 — | Subnet Mask: 255.255                                               | . <b>0.0</b> Su                  |              | 255.255.255.0     |                   |
|     | MAC Address: 00:20:0E                                              | 0:F7:40:06 M/                    | AC Address:  | 5E:E9:D9:4F:1A:6C |                   |
|     |                                                                    |                                  |              |                   |                   |
| Γ   | Fluorescence Channel Configura                                     | Diselection                      | C de         |                   |                   |
| 5   |                                                                    | 365                              | Color        |                   |                   |
|     |                                                                    |                                  |              |                   |                   |

Fig. 13 : Menu Réglages généraux, onglet 2 Généralités

| N° | Paramètre                                   | Description                                                                                                    |
|----|---------------------------------------------|----------------------------------------------------------------------------------------------------|
| 1  | Bouton<br>Importer                          | Importez un fichier de configuration existant.                                                                                                    |
| 2  | Bouton<br><b>Exporter</b>                   | Exportez le fichier de configuration                                                                                                    |
| 3  | Bouton <b>Réini-</b><br>tialiser            | Réinitialisez la configuration système. Réinitialisez tous les<br>réglages de la caméra et les configurations du microscope sur les<br>réglages par défaut. |
| 4  | Informations<br>réseau                      | Des informations réseau sont affichées.                                                                                                    |
| 5  | Configuration<br>canal de fluo-<br>rescence | Des pseudo-couleurs pour le canal de fluorescence respectif peuvent être assignées.                                                                         |

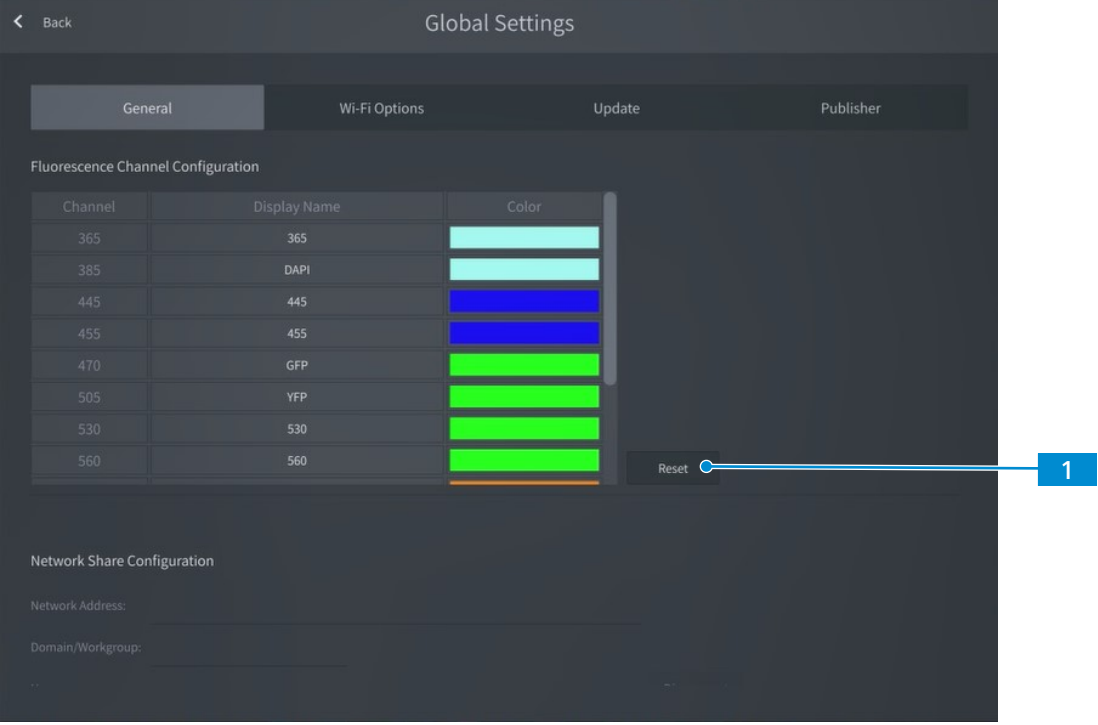

Fig. 14 : Menu Réglages généraux, onglet 3 Généralités

| N° | Paramètre                        | Description                                              |
|----|----------------------------------|----------------------------------------------------------|
| 1  | Bouton <b>Réini-</b><br>tialiser | Réinitialisez la configuration du canal de fluorescence. |

|                                                                               | Globa         | l Settings |           |
|-------------------------------------------------------------------------------|---------------|------------|-----------|
|                                                                               |               |            |           |
|                                                                               | Wi-Fi Options | Update     | Publisher |
|                                                                               | p p           |            |           |
|                                                                               | 365           |            |           |
|                                                                               | DAPI          |            |           |
|                                                                               |               |            |           |
|                                                                               |               |            |           |
|                                                                               | GFP           |            |           |
|                                                                               | YEP           |            |           |
|                                                                               | 530           |            |           |
|                                                                               | 560           | Reset      |           |
|                                                                               | tion          | Reset      |           |
| Network Share Configura                                                       |               |            |           |
| Network Share Configura                                                       |               |            |           |
| Network Share Configura<br>Network Address:<br>Domain/Workgroup:              |               |            |           |
| Network Share Configura<br>Network Address:<br>Domain/Workgroup:<br>Username: |               | Disconnect |           |

Fig. 15 : Menu Réglages généraux, onglet 4 Généralités

| N° | Paramètre                                | Description                                                                                                 |
|----|------------------------------------------|----------------------------------------------------------------------------------------------------|
| 1  | Configuration<br>de partage de<br>réseau | Définissez l'adresse réseau / le domaine/ le groupe de travail / le<br>nom d'utilisateur / le mot de passe. |

#### 5.6.2 Onglet Options Wi-Fi

#### Comme un point d'accès

| < | Back                     | Global Se              | ttings                                | Apply     |  |
|---|--------------------------|------------------------|---------------------------------------|-----------|--|
|   |                          | Wi-Fi Options          | Update                                | Publisher |  |
|   | As an access point       | WLAN Axiocam212-F74006 | <b>2.4 GHz</b> 5G Hz                  | 1         |  |
|   | Connect to existing WLAN | Password Zeiss1846     |                                       | 2         |  |
|   |                          | Channel Auto           | · · · · · · · · · · · · · · · · · · · | 3         |  |
|   |                          |                        |                                       |           |  |
|   |                          |                        |                                       |           |  |
|   |                          |                        |                                       |           |  |
|   |                          |                        |                                       |           |  |
|   |                          |                        |                                       |           |  |
|   |                          |                        |                                       |           |  |
|   |                          |                        |                                       |           |  |
|   |                          |                        |                                       |           |  |

Fig. 16 : Menu Réglages généraux, onglet Options Wi-Fi réglages Comme un point d'accès

| N° | Paramètre                                               | Description                                          |
|----|---------------------------------------------------------|------------------------------------------------------|
| 1  | Champ de<br>réglage <b>WLAN</b><br>et bouton <b>GHz</b> | Définissez le nom WLAN et sélectionnez la fréquence. |
| 2  | Champ de<br>réglage <b>Mot de</b><br><b>passe</b>       | Réglez le mot de passe.                              |
| 3  | Menu déroulant<br><b>Canal</b>                          | Sélectionnez le canal.                               |

#### **Connexion au WLAN existant**

| < | Back                     | Global S      | ettings | Appl      | У |
|---|--------------------------|---------------|---------|-----------|---|
|   |                          | Wi-Fi Options | Update  | Publisher |   |
|   | As an access point       | WLAN          | Refresh |           | 1 |
|   | Connect to existing WLAN | Password      |         |           | 2 |
|   |                          |               |         |           | 3 |

Fig. 17 : Menu Réglages généraux, onglet Options Wi-Fi réglages Connexion au WLAN existant

| N° | Paramètre                                         | Description                                                |
|----|---------------------------------------------------|------------------------------------------------------------|
| 1  | Menu déroulant<br><b>WLAN</b>                     | Sélectionnez le WLAN auquel vous souhaitez vous connecter. |
| 2  | Champ de<br>réglage <b>Mot de</b><br><b>passe</b> | Réglez le mot de passe.                                    |
| 3  | État                                              | L'état du réseau s'affiche.                                |

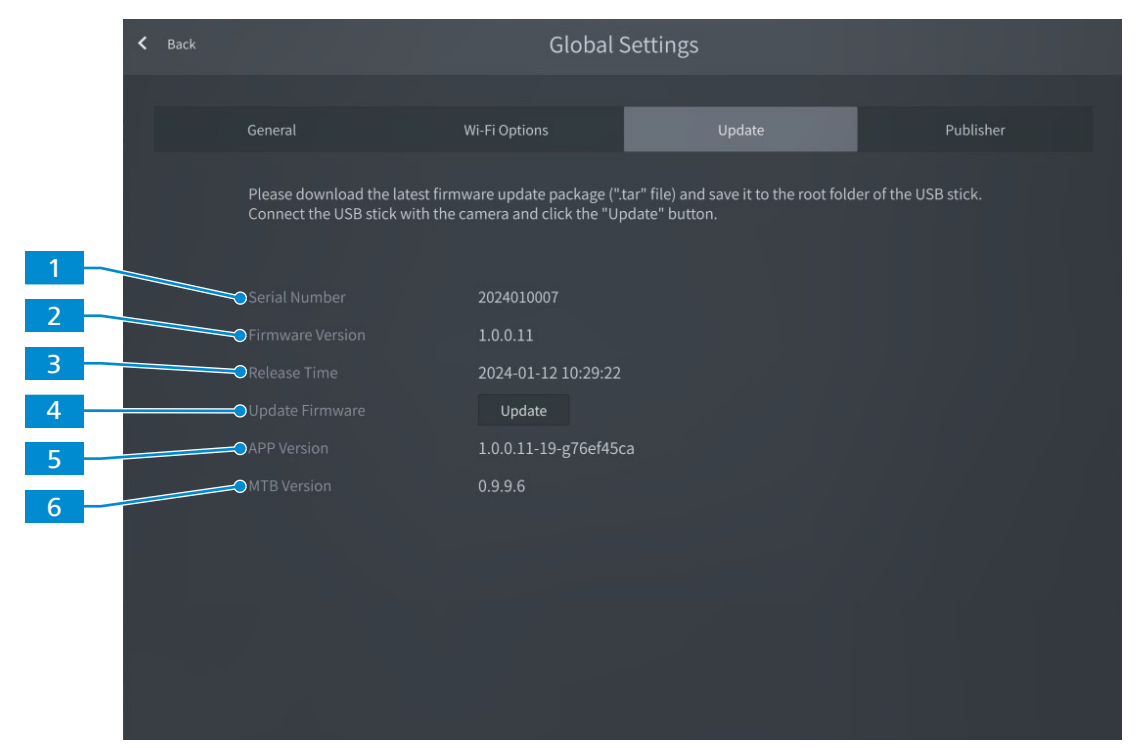

Fig. 18 : Menu Réglages généraux, onglet Mise à jour

| N° | Paramètre                         | Description                                                               |
|----|-----------------------------------|---------------------------------------------------------------------------|
| 1  | Numéro de<br>série                | Le numéro de série du microprogramme installé est affiché.                |
| 2  | Version du<br>micropro-<br>gramme | La version du microprogramme installé s'affiche.                          |
| 3  | Temps de publi-<br>cation         | La date et l'heure de publication du microprogramme installé s'affichent. |
| 4  | Bouton <b>Mise à</b><br>jour      | Démarrez une mise à jour du microprogramme.                               |
| 5  | Version APP                       | La version du logiciel APP installé est affichée.                         |
| 6  | Version MTB                       | La version du logiciel MTB installé est affichée.                         |

#### 5.6.4 Onglet Editeur

L'onglet **Publisher** affiche les informations juridiques concernant l'éditeur ainsi que des liens vers le forum d'assistance aux utilisateurs, l'avis de protection des données et le contrat de licence de l'utilisateur final.

# 6 Installation du logiciel et des pilotes

#### 6.1 Installation du logiciel sur le PC

Pour acquérir des images avec la/les caméra(s) sur un PC, vous devez installer le logiciel ZEISS (par exemple ZEN ou Labscope). Vous trouverez des liens vers les manuels du logiciel dans la brochure fournie. Les pilotes de la caméra sont également installés pendant l'installation du logiciel. La dernière version des produits logiciels ZEISS peut être téléchargée via <u>ZEISS Microscopy Installer</u> ou à partir de la page Internet <u>ZEISS Portal</u>.

#### Info

Pour en savoir plus sur l'acquisition des images avec le logiciel spécifique, veuillez consulter le manuel du logiciel concerné.

#### 6.1.1 Installation de ZEN via ZEISS Microscopy Installer

#### AVIS

- L'installation de ZEN et d'autres composants est réalisée à l'aide de ZEISS Microscopy Installer. Téléchargez ZEISS Microscopy Installer dans le ZEISS Portal depuis le centre de téléchargement sous <u>https://portal.zeiss.com/download-center/softwares/mic</u>.
- N'installez pas une version ZEN plus ancienne sur une version ZEN plus récente.
- Si ZEN est déjà installé sur votre PC, la version actuelle sera d'abord désinstallée pendant l'installation.
- En fonction de la configuration de votre PC, le système nécessite un redémarrage optionnel au début de l'installation.
- Le système doit être redémarré à la fin de l'installation. Ce redémarrage est nécessaire pour une installation réussie du pilote de la caméra. Vous pouvez reporter le redémarrage jusqu'à ce que tous les composants sélectionnés dans ZEISS Microscopy Installer sont installés. Après le redémarrage de l'ordinateur, ouvrez à nouveau ZEISS Microscopy Installer afin d'installer les composants restants.
- En cas d'installation de ZEN sur un système SEM, vérifiez que SmartSEM ne fonctionne pas lors de l'installation de ZEN.

Condition préalable

✓ Votre système est raccordé à Internet.

- Vous avez ouvert ZEISS Microscopy Installer avec des droits d'administrateur et vous êtes connecté.
- Vous avez sélectionné (réglage par défaut) l'installation en ligne, voir le manuel ZEISS Microscopy Installer.

#### Procédure 1. Ouvrez l'onglet Installer.

- 2. Sur la gauche, activez ZEN avec le numéro de version respectif.
  - → Les composants et les outils disponibles pour l'installation s'affichent sur le côté droit.
- 3. À droite, activez tous les composants que vous souhaitez installer.
  - → Si les **outils Python tiers** ne sont pas installés, les fonctionnalités Intellesis d'apprentissage machine ne fonctionnent pas. Cela comprend également leur utilisation dans d'autres parties du logiciel, comme les réseaux neuronaux dans certains applications Bio.
- 4. Activez J'accepte les conditions générales du logiciel sélectionné.
- 5. Cliquez sur Installer.
  - → Les composants sélectionnés sont téléchargés et installés. L'état s'affiche dans ZEISS Microscopy Installer.

6. Au terme de l'installation, fermez **ZEISS Microscopy Installer** et redémarrez votre PC pour terminer l'installation.

#### 6.1.2 Installation de Labscope pour Windows

- **Procédure** 1. Téléchargez la dernière version de **Labscope** pour Windows sur le site Internet du produit : <u>https://www.zeiss.com/labscope</u>
  - → Vous serez redirigé(e) vers le <u>portail de ZEISS</u> afin de télécharger les fichiers d'installation.
  - 2. Cliquez deux fois sur LabscopeSetup\_vx.exe pour installer le logiciel.
  - 3. Suivez les étapes nécessaires indiquées dans l'assistant d'installation. Veuillez accepter si vous êtes invité(e) à installer d'autres pilotes.
    - → Certains modules de Labscope nécessitent une installation supplémentaire, par exemple BioModuleSetup.exe, pour les modèles AI Cell Counting et AI Cell Confluency, et vous pouvez trouver le programme d'installation sur la même page de téléchargement de Labscope dans le portail de Zeiss.

Vous pouvez également installer Labscope via ZEISS Microscopy Installer

#### 6.2 Installation de Labscope pour Android ou iOS

#### **Pour Android**

- Procédure 1. Ouvrez Google Play Store.
  - 2. Recherchez Labscope de ZEISS.
  - 3. Téléchargez Labscope.
  - 4. Suivez les instructions de votre appareil Android pour installer l'application.

#### Sous iOS

- Procédure 1. Ouvrez App store.
  - 2. Recherchez Labscope de ZEISS.
  - 3. Téléchargez Labscope.
  - 4. Suivez les instructions de votre appareil iOS pour installer l'application.

#### 6.3 Installation du plugin TWAIN sur le PC

Le plugin TWAIN pour Axiocam 212 color / 203 mono est une interface logicielle standardisée pour appeler et commander les fonctions de base de la caméra via une application TWAIN-compatible non-ZEISS.

- Procédure 1. Allez à https://portal.zeiss.com/download-center/softwares/mic.
  - 2. Sélectionnez **TWAIN** dans la liste.
  - 3. Cliquez sur le bouton **Télécharger**.
    - → Le fichier d'installation est téléchargé.
  - 4. Ouvrez votre dossier Téléchargements et décomprimez le fichier d'installation TWAIN.
  - 5. Double-cliquez sur le fichier d'installation TWAIN (.exe).
  - 6. Suivez les instructions de l'assistant.

Pour de plus amples informations, cf. **Guide rapide ZEISS TWAIN pour Axiocam**. Vous pouvez trouver le document PDF dans le dossier de téléchargement **TWAIN**.

#### 6.4 Installation de l'application TWACKER DEMO

Pour démontrer l'acquisition des images avec le plugin **TWAIN**, vous pouvez utiliser l'application **TWACKER**. **TWACKER** n'est pas obligatoire pour faire fonctionner le plugin **TWAIN**. Si votre logiciel de laboratoire supporte le standard **TWAIN**, vous n'avez pas besoin d'installer **TWACKER**.

#### Procédure 1. Allez à https://portal.zeiss.com/download-center/softwares/mic.

- 2. Sélectionnez TWAIN dans la liste.
- 3. Cliquez sur le bouton **Télécharger**.

 $\rightarrow$  Le fichier d'installation est téléchargé.

- 4. Ouvrez votre dossier Téléchargements et décomprimez le fichier d'installation TWAIN.
- 5. Double-cliquez sur le fichier d'installation TWACK\_32.msi.
- 6. Suivez les instructions de l'assistant.

Pour de plus amples informations, cf. **Guide rapide ZEISS TWAIN pour Axiocam**. Vous pouvez trouver le document PDF dans le dossier de téléchargement **TWAIN**.

# 7 Acquisition d'images et vidéos

#### 7.1 Introduction

Axiocam 212 color et Axiocam 203 mono sont des caméras haute définition pour l'imagerie en couleur et monochromatique, respectivement. Elles peuvent être utilisées comme accessoires pour la microscopie de routine et de formation dans les environnements de laboratoire et par le personnel de laboratoire formé. Les caméras ont été conçues pour être utilisées dans le domaine de la microscopie classique pour des observations générales, le travail de routine et les applications simples qui ne nécessitent qu'une petite quantité de lumière.

#### 7.2 Procédure de base du menu OSD

**Condition** 
 La clé USB et la souris/le clavier ont été branchés dans les interfaces USB respectives de la caméra.

- La caméra est raccordée à un écran via HDMI.
- ✓ Le menu OSD a été ouvert grâce au déplacement de la souris sur l'écran de la vue en direct.
- **Procédure** 1. Placez votre spécimen sur le microscope et réglez le microscope pour visualiser une image mise au point sur l'écran.
  - 2. Pour prendre une image individuelle, cliquez sur le bouton **Instantané** dans le menu **Live View**.

→ L'image est enregistrée sur la clé USB au format JPEG ou TIFF.

- 3. Pour démarrer l'enregistrement vidéo, cliquez sur le bouton **Enregistrer** dans le menu **Live View**.
- 4. Pour terminer l'enregistrement vidéo, cliquez sur le bouton Stop dans le menu Live View.
  - → La vidéo est enregistrée sur la clé USB au format MP4.

#### 7.3 Acquisition d'image avec Labscope

Au premier démarrage du Labscope, chaque écran démarre avec un écran d'informations expliquant les fonctions. Consultez les informations affichées pour l'utilisation du logiciel. Désactivez ou ré-activez les écrans d'information dans le menu **Paramètres** du logiciel sur votre iPad écran PC.

#### Info

Pour obtenir une assistance lors de l'utilisation de Labscope, visitez notre forum d'assistance sous <u>https://forums.zeiss.com/microscopy/community/viewforum.php?f=38</u>. Contrôlez les file-tages Labscope pour trouver des remarques sur la résolution des problèmes.

### 8 Entretien et maintenance

Pour garantir des performances optimales du dispositif, des travaux de maintenance préventive doivent être réalisés régulièrement.

| Intervalle de temps | Composant                                | Activité    |
|---------------------|------------------------------------------|-------------|
| Si nécessaire       | Filtre infrarouge ou verre de protection | Nettoyage   |
| Si nécessaire       | Firmware                                 | Mise à jour |

Tab. 3 : Plan de maintenance

#### 8.1 Système optique

Les composants optiques internes de la caméra doivent toujours être protégés. Si aucune lentille ou adaptateur caméra avec optiques n'est vissé dans le filet de la monture C de la caméra, le capteur de la caméra et le verre de protection doivent être protégés en vissant le bouchon de protection sur le filet de la monture C de la caméra.

#### 8.2 Nettoyage du filtre infrarouge ou du verre de protection

#### AVIS

#### Éléments optiques sensibles

Toute manipulation inappropriée des composants optiques peut endommager les composants ou réduire la qualité des images du dispositif. La manipulation non autorisée des composants du dispositif entraîne la perte de la garantie.

- > Ne retirez pas le filtre ou le verre de protection.
- Ne nettoyez pas le capteur directement.
- N'utilisez pas d'eau du robinet pour nettoyer le filtre IR.

| Outil / pièce                                                                                                    | Quantité |
|----------------------------------------------------------------------------------------------------|----------|
| Brosse douce                                                                                                    | 1        |
| Coton                                                                                                    | 1        |
| Eau distillée et éthanol 70 %<br>Respectez toujours les instructions du site ZEISS microscopy : <u>https://</u><br>www.zeiss.com/microscopy/en/c/edr/20/how-to-keep-your-microscope-<br>clean.html | 1        |

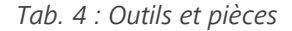

# **Procédure** 1. Utilisez une brosse douce ou du coton pour essuyer la poussière de la face avant du filtre infrarouge ou du verre de protection.

2. Utilisez du coton et de l'éthanol 70 % pour optiques pour essuyer les contaminations plus importantes sur le filtre infrarouge.

#### 8.3 Mise à jour du microprogramme

Suivez les instructions suivantes pour mettre à jour le microprogramme de la caméra :

- **Procédure** 1. Téléchargez le dernier microprogramme pour votre caméra respective depuis le site Internet <u>https://portal.zeiss.com/download-center/softwares/mic/software/13053/</u>.
  - 2. Enregistrez le dernier pack de mise à jour du microprogramme (fichier « .tar ») dans le dossier racine de la clé USB (compris dans la livraison).
  - 3. Branchez la clé USB dans le port USB 3.0 type C de la caméra.
  - 4. Dans le menu OSD, naviguez vers Réglages généraux.
  - 5. Ouvrez le menu Mise à jour et cliquez sur Mise à jour.

| < | Back | Global Settings                                                                                                    |                                |        |           |
|---|------|----------------------------------------------------------------------------------------------------|--------------------------------|--------|-----------|
|   |      | General                                                                                                    | Wi-Fi Options                  | Update | Publisher |
|   |      |                                                                                                    |                                |        |           |
|   |      | Please download the latest firmware update package (".tar" file) and save it to the root folder of the USB stick.<br>Connect the USB stick with the camera and click the "Update" button. |                                |        |           |
|   |      | Serial Number                                                                                                    | 2024010007                     |        |           |
|   |      |                                                                                                    | 1.0.0.11                       |        |           |
|   |      |                                                                                                    | 2024-01-12 10:29:22            |        |           |
|   |      | Update Firmware                                                                                                    | Update<br>1.0.0.11-19-g76ef45c | a      |           |
|   |      |                                                                                                    | 0.9.9.6                        |        |           |
|   |      |                                                                                                    |                                |        |           |

- $\rightarrow$  Notez que la procédure de mise à jour peut prendre plusieurs minutes.
- → Ne faites pas fonctionner la caméra et ne débranchez pas la clé USB pendant la mise à jour.
- └→ Le microprogramme est actualisé.

# 9 Dépannage

### 9.1 Logiciel ZEN

| Symptôme                                                                                                    | Cause                                                                                                    | Mesure                                                                                                    |  |
|----------------------------------------------------------------------------------------------------|----------------------------------------------------------------------------------------------------|----------------------------------------------------------------------------------------------------|--|
| La caméra n'apparait pas<br>dans le menu des caméras<br>sélectionnables.                                                          | La caméra n'est pas raccordée correc-<br>tement.                                                                                                    | Vérifiez et ajustez les connexions de la caméra vers le PC et l'alimentation, si nécessaire.                                                                          |  |
|                                                                                                    | Le logiciel et les pilotes ne sont pas correctement installés.                                                                                                    | Vérifiez que vous avez installé le logi-<br>ciel et les pilotes avec des droits<br>d'administrateur et selon les instruc-<br>tions contenues dans ce manuel.          |  |
|                                                                                                    | Des accessoires incompatibles (par<br>exemple adaptateurs USB, câbles etc.)<br>ont été utilisés, et la caméra est<br>passée dans un mode incorrect et n'a<br>pas pu être reconnue. | <ol> <li>Procédure</li> <li>1. Raccordez la caméra au PC<br/>avec les accessoires fournis<br/>dans le pack de livraison.</li> <li>2. Redémarrez la caméra.</li> </ol> |  |
|                                                                                                    | Le pilote USB du PC est obsolète.                                                                                                    | Mettez à jour le dernier pilote fourni<br>par le fabricant du PC.                                                                                                    |  |
| Aucune image caméra                                                                                                    | La caméra n'est pas raccordée correc-<br>tement.                                                                                                    | Procédure                                                                                                    |  |
|                                                                                                    |                                                                                                    | <ol> <li>Vérifiez que la LED d'état de la<br/>caméra reste allumée conti-<br/>nuellement en bleu.</li> </ol>                                                          |  |
|                                                                                                    |                                                                                                    | <ol> <li>Si nécessaire, vérifiez et ajustez<br/>les connexions de la caméra<br/>vers le PC et l'alimentation.</li> </ol>                                              |  |
|                                                                                                    |                                                                                                    | 3. Redémarrez la caméra.                                                                                                    |  |
|                                                                                                    | La lumière atteignant la caméra n'est<br>pas suffisante.                                                                                                    | Procédure                                                                                                    |  |
|                                                                                                    |                                                                                                    | <ol> <li>Vérifiez les paramètres du trajet<br/>lumineux du microscope.</li> </ol>                                                                                     |  |
|                                                                                                    |                                                                                                    | <ol> <li>Si nécessaire, vérifiez et ajustez<br/>la position du séparateur de<br/>faisceau entre l'oculaire et le<br/>port de la caméra.</li> </ol>                    |  |
|                                                                                                    |                                                                                                    | <ol> <li>Si nécessaire, vérifiez et ajustez<br/>le réglage du diaphragme<br/>d'ouverture du microscope.</li> </ol>                                                    |  |
|                                                                                                    |                                                                                                    | 4. Effectuez une mesure d'exposi-<br>tion automatique.                                                                                                    |  |
|                                                                                                    | Des paramètres d'affichage inappro-<br>priés sont utilisés.                                                                                                    | Vérifiez et ajustez les réglages du<br>dispositif d'affichage pour les images<br>en direct, si nécessaire.                                                            |  |
| La couleur de l'image affi-<br>chée prise par Axiocam 212<br>color ne correspond pas à<br>l'image vue à travers les<br>oculaires. | La correspondance de couleurs n'est pas appropriée.                                                                                                    | Définir la température de couleur.                                                                                                    |  |

| Symptôme                                                                                                    | Cause                                                                                                    | Mesure                                                                                                    |
|----------------------------------------------------------------------------------------------------|----------------------------------------------------------------------------------------------------|----------------------------------------------------------------------------------------------------|
|                                                                                                    |                                                                                                    | Contrôlez le réglage de la tempéra-<br>ture de couleur de l'écran. Si néces-<br>saire, réduisez la température de<br>couleur sur la valeur la plus basse<br>possible. |
| La couleur de l'image MCF<br>affichée prise par Axiocam<br>203 mono ne correspond<br>pas à l'image vue à travers<br>les oculaires. | Des couleurs de superposition non<br>appropriées sont utilisées pour repré-<br>senter les teintes de fluorescence. | Sélectionnez des couleurs de superpo-<br>sition alternatives.                                                                                                    |

#### 9.2 Caméra

| Symptôme                                                                 | Cause                                                                     | Mesure                                                                                                    |
|--------------------------------------------------------------------------|---------------------------------------------------------------------------|----------------------------------------------------------------------------------------------------|
| La LED est éteinte.                                                      | La caméra n'est pas alimentée correc-<br>tement.                          | Vérifiez que la caméra est alimentée<br>par le plugin et activée.                                                                                                    |
| La LED clignote en rouge.                                                | La caméra effectue la mise à jour du microprogramme ou est réinitialisée. | <b>AVIS</b> Ne mettez pas hors tension.                                                                                                    |
| L'image/la vidéo ne peut<br>pas être enregistrée sur la                  | La clé USB n'est pas dans le format correct.                              | Formatez la clé USB sur le format<br>FAT32 sur un PC.                                                                                                    |
| CIE USB.                                                                 | La clé USB n'a pas suffisamment de<br>mémoire libre.                      | Vérifiez qu'il y a suffisamment de<br>mémoire libre sur la clé.                                                                                                    |
|                                                                          | La clé USB ne peut pas être reconnue.                                     | Redémarrez la caméra.                                                                                                    |
| La mise à jour du micropro-<br>gramme ne fonctionne pas.                 | La clé USB n'est pas dans le format correct.                              | Formatez la clé USB sur le format<br>FAT32 sur un PC.                                                                                                    |
|                                                                          | La clé USB n'a pas suffisamment de<br>mémoire libre.                      | Vérifiez qu'il y a au moins 200 Mo de<br>mémoire libre sur la clé USB.                                                                                                    |
|                                                                          | La clé USB ne peut pas être reconnue.                                     | Redémarrez la caméra.                                                                                                    |
|                                                                          | Impossible de trouver le micropro-<br>gramme.                             | Vérifiez que le microprogramme le<br>plus actuel est enregistré dans le<br>dossier racine de la clé USB.                                                                                                    |
|                                                                          | Le microprogramme n'est pas télé-<br>chargé correctement.                 | Redémarrez le processus de mise à<br>jour du microprogramme et suivez<br>scrupuleusement les instructions dans<br>le menu de mise à jour du micropro-<br>gramme.                                                                     |
| La date et l'heure de la<br>caméra ne sont pas définies<br>correctement. | La date et l'heure ne sont pas définies correctement.                     | <ol> <li>Procédure</li> <li>Dans le menu OSD, naviguez<br/>vers Paramètres &gt; Système<br/>d'exploitation.</li> <li>Appuyez sur le bouton Date &amp;<br/>Heure.</li> <li>Définissez la date et l'heure de<br/>la caméra.</li> </ol> |

| Symptôme                                                                                      | Cause                                                                                         | Mesure                                                                                                    |
|-----------------------------------------------------------------------------------------------|-----------------------------------------------------------------------------------------------|----------------------------------------------------------------------------------------------------|
|                                                                                               | La batterie tampon est vide.                                                                  | Contactez votre organisme de service<br>ZEISS local pour changer la batterie.<br>La durée de vie attendue de la<br>batterie est d'env. 4-5 ans.                                                                                                    |
| L'image est fortement perturbée.                                                              | L'amplification (gain) est réglée sur<br>une valeur trop élevée.                              | Réduire manuellement la valeur de gain.                                                                                                    |
|                                                                                               | La durée d'exposition est réglée trop bas.                                                    | Ajuster manuellement la durée<br>d'exposition.                                                                                                    |
|                                                                                               | L'intensité lumineuse est réglée sur une valeur trop basse.                                   | Augmenter l'intensité de la lumière.<br>Activer la fonction de débruitage dans<br>le menu de réglage de l'image.                                                                                                    |
| L'image est trop foncée ou<br>trop claire.                                                    | La durée d'exposition automatique<br>n'a pas été activée.                                     | Activer les paramètres d'exposition<br>automatique ou ajuster manuellement<br>les paramètres d'exposition en fonc-<br>tion de la situation d'éclairage<br>présente.                                                                                                    |
| Les réglages de la caméra<br>ne sont pas sauvegardés<br>après un redémarrage de la<br>caméra. | La caméra a été coupée trop tôt après<br>la modification des paramètres.                      | Pour l'enregistrement automatique<br>des paramètres, attendez au moins 5<br>secondes après avoir modifié les para-<br>mètres avant de couper la caméra.                                                                                                    |
| L'écran raccordé via HDMI<br>n'affiche pas d'image.                                           | La caméra ne délivre pas de signal, ou<br>le signal n'est pas compatible avec le<br>moniteur. | Vérifiez que la caméra a été activée il<br>y a au moins 30 secondes et que la<br>LED soit allumée en bleu. Vérifiez les<br>connexions des prises sur la caméra et<br>l'écran.                                                                                                    |
| L'image apparaît déformée<br>sur le plein écran.                                              | Le rapport d'aspect de l'image de<br>l'écran n'est pas réglé sur 16:9.                        | Définir le rapport d'aspect de l'écran<br>sur 16:9.                                                                                                    |
| L'image est floue sur<br>l'écran, mais l'échantillon<br>est net dans l'oculaire.              | Le plan de mise au point de la caméra<br>est différent de celui des oculaires.                | <ol> <li>Procédure</li> <li>Mettez au point l'échantillon<br/>via l'oculaire.</li> <li>Calibrez l'adaptateur caméra<br/>jusqu'à ce que l'image soit<br/>nette sur l'écran. Si l'adapta-<br/>teur de caméra ne peut pas<br/>être calibré, réglez le bouton de<br/>mise au point du microscope<br/>jusqu'à ce que l'image de la<br/>caméra soit nette.</li> </ol> |
| Sinon, la caméra ne se<br>comporte pas normalement.                                           | La caméra peut avoir été commutée<br>dans un état non prévu.                                  | Appuyez sur le bouton Réinitialiser réglages d'usine sur la caméra.                                                                                                    |

#### 9.3 Labscope

#### Info

Pour obtenir une assistance lors de l'utilisation de Labscope, visitez notre forum d'assistance sous <u>https://forums.zeiss.com/microscopy/community/viewforum.php?f=38</u>. Contrôlez les file-tages Labscope pour trouver des remarques sur la résolution des problèmes.

## 10 Mise au rebut

Le produit ne doit pas être mis au rebut avec les déchets ménagers ni auprès des entreprises municipales chargées de la collecte des déchets. Sa mise au rebut doit être effectuée conformément aux dispositions légales (directive DEEE 2012/19/UE). Pour la reprise et le recyclage au sein des états membres de l'Union européenne, ZEISS a instauré une procédure garantissant la valorisation appropriée conformément aux directives UE énoncées.

Pour des informations détaillées sur la mise au rebut et le recyclage, consultez votre distributeur et partenaire de service ZEISS.

#### Carl Zeiss Microscopy GmbH

Carl-Zeiss-Promenade 10 07745 Jena Allemagne téléphone: +49 1803 33 63 34 fax: +49 3641 64 3439

info.microscopy.de@zeiss.com www.zeiss.com/microscopy